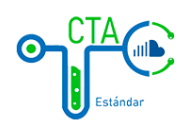

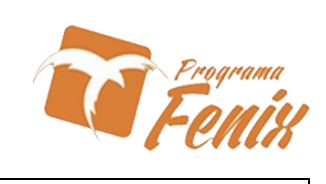

| INGRESO A CTA ESTANDAR                         | PAGINA      |
|------------------------------------------------|-------------|
| MANUAL DE USUARIO                              | PAGINA # 5  |
| 1. INGRESO A LA PLATAFORMA.                    | PAGINA # 6  |
| 2. INICIO DE SECCION.                          | PAGINA # 6  |
| 3. ESCRITORIO.                                 | PAGINA # 7  |
| MANUAL DE USUARIO – ESCRITORIO - CASOS         | PAGINA # 8  |
| 4. LISTA DE ENFERMEDADES                       | PAGINA # 9  |
| 4.1 OPCIONES DE ENFERMEDADES                   | PAGINA # 9  |
| 4.2 MAPA DE CASOS                              | PAGINA # 10 |
| 4.3 BOTONES DE MODIFICACION                    | PAGINA # 10 |
| 4.3.1 LISTADO DE INTERVENCIONES                | PAGINA # 11 |
| 4.4 AGREGAR NUEVO CASO                         | PAGINA # 11 |
| 4.4.1 AGREGAR INFORMACION DEL PACIENTE standar | PAGINA # 12 |
| 4.4.2 FORMULARIO DE SINTOMAS                   | PAGINA # 12 |
| MANUAL DE USUARIO – ESCRITORIO - SINTOMAS      | PAGINA # 13 |
| 5. SINTOMAS                                    | PAGINA # 14 |
| 5.1 AGREGAR NUEVO SINTOMA                      | PAGINA # 14 |
| MANUAL DE USUARIO – ESCRITORIO - ENFERMEDADES  | PAGINA # 15 |
| 6. ENFERMEDADES                                | PAGINA # 16 |
| 6.1 AGREGAR NUEVA ENFERMEDAD                   | PAGINA # 16 |

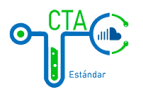

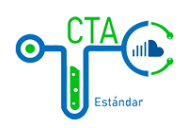

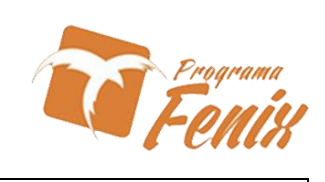

| 6.2 SINTOMAS REGISTRADOS                                 | PAGINA # 17 |
|----------------------------------------------------------|-------------|
| MANUAL DE USUARIO – ESCRITORIO – PROVEEDORES DE SERVICIO | PAGINA # 18 |
| 7. PROVEEDOR DE SERVICIO                                 | PAGINA # 19 |
| 7.1 EDITAR PROVEEDOR DE SERVICIO                         | PAGINA # 19 |
| 7.2 SEDES DEL PROVEEDOR DE SERVICIO                      | PAGINA # 20 |
| 7.3 AGREGAR CAMA A LA SEDE                               | PAGINA # 20 |
| 7.4 ESPECIALIDAD DE CAMAS                                | PAGINA # 21 |
| 7.5 AGREGAR CAMA A UNA ESPECIALIDAD                      | PAGINA # 21 |
| 7.6 ESTADO DE LA CAMA                                    | PAGINA # 22 |
| MANUAL DE USUARIO – ESCRITORIO – REPORTES                | PAGINA # 23 |
| 8. REPORTES GENERALES                                    | PAGINA # 24 |
| 8.1 REPORTE SARS-COV-2 Estándar                          | PAGINA # 24 |
| 8.2 REPORTE DE CAMAS UCI POR IPS                         | PAGINA # 25 |
| 8.3 REPORTE EPIDEMIOLOGICO                               | PAGINA # 25 |
| 8.4 REPORTE CAMAS UCI LIBRES                             | PAGINA # 26 |
| 8.5 REPORTE CAMAS UCI OCUPADAS                           | PAGINA # 26 |
| 8.6 REPORTE CAMAS UCI POR ESPECIALIDAD                   | PAGINA # 27 |
| 8.7 REPORTE PUNTOS DE ATENCION                           | PAGINA # 27 |
| 8.8 REPORTES DE PUNTOS ATENCION CON ESPECIFICACIONES     | PAGINA # 28 |

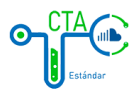

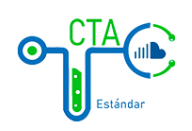

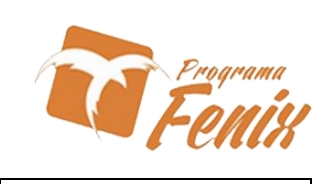

| MANUAL DE USUARIO – ESCRITORIO – CONF. GENERALES | PAGINA # 29 |
|--------------------------------------------------|-------------|
| 9. ETNIAS                                        | PAGINA # 30 |
| 9.1 EDITAR ETNIAS                                | PAGINA # 30 |
| 10. NIVELES EDUCATIVOS                           | PAGINA # 31 |
| 10.1 EDITAR NIVELES EDUCATIVOS                   | PAGINA # 31 |
| 11. TIPO DE DOCUMENTOS                           | PAGINA # 32 |
| 11.1 EDICION DE TIPO DE DOCUMENTOS               | PAGINA # 32 |
| 12. ESTADO DEL CASO                              | PAGINA # 33 |
| 12.1 EDICION DEL ESTADO DE CASO                  | PAGINA # 33 |
| 13. ESTADO DE LA CAMA                            | PAGINA # 34 |
| 13.1 EDICION DEL ESTADO DE LA CAMA               | PAGINA # 34 |
| 14. ESPECIALIDAD DE LA CAMA                      | PAGINA # 35 |
| 14.1 EDITAR ESPECIALIDAD DE LA CAMA              | PAGINA # 35 |
| 15. CLASIFICACION DE SINTOMAS                    | PAGINA # 36 |
| 15.1 EDICION DE CLASIFICACION DE SINTOMAS        | PAGINA # 36 |
| 16. SINTOMAS DATA-TYPE                           | PAGINA # 37 |
| 16.1 EDICION DE SINTOMAS DATA-TYPE               | PAGINA # 37 |
| 17. INTERVENCIONES                               | PAGINA # 38 |
| 17.1 EDICION DE INTERVENCIONES                   | PAGINA # 38 |

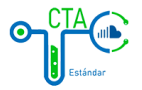

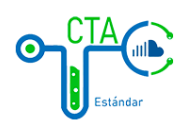

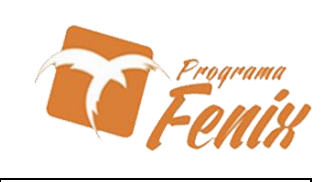

| 18. DEPARTAMENTOS                |           | PAGINA # 39 |
|----------------------------------|-----------|-------------|
| 18.1 EDICION DE DEPARTAMENTO     | S         | PAGINA # 39 |
| 19. CIUDADES                     |           | PAGINA # 40 |
| 19.1 EDICION DE CIUDADES         |           | PAGINA # 40 |
| 20. BARRIOS                      |           | PAGINA # 41 |
| 20.1 EDICION DE BARRIOS          |           | PAGINA # 41 |
| MANUAL DE USUARIO – ESCRITORIO - | SEGURIDAD | PAGINA # 42 |
| 21. USUARIOS                     | CTA       | PAGINA # 43 |
| 21.1 EDICION DE USUARIOS         |           | PAGINA # 43 |
| 22. ROLES                        |           | PAGINA # 44 |
| 22.1 EDICION DE ROLES            |           | PAGINA # 44 |
| 23. PERMISOS                     | Estandar  | PAGINA # 45 |
| 23.1 EDICION DE PERMISOS         |           | PAGINA # 45 |

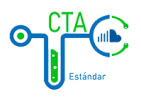

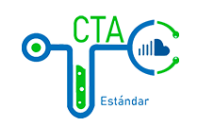

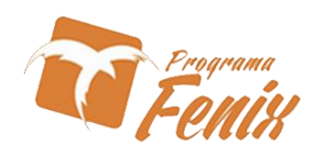

# MANUAL DE USUARIO INGRESO A CTA ESTANDAR

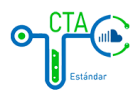

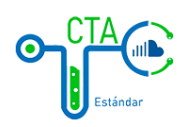

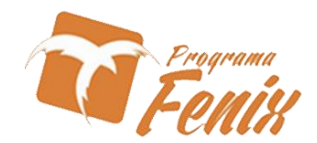

1. Para ingresar a la plataforma los usuarios debes entrar a la página web de CTA ESTANDAR con el siguiente link o enlace (<u>http://cta.gatewayti.com.co/</u>).

|                    | Estándar              |  |
|--------------------|-----------------------|--|
| Correo Electronico |                       |  |
| Contraseña         |                       |  |
| Recordarme         |                       |  |
|                    | INGRESAR              |  |
|                    | Olvido la contraseña? |  |
|                    |                       |  |

2. La página principal de la plataforma solicitará un nombre de usuario y contraseña. Para acceder al sistema deberás introducir tus datos de acceso, los cuales debenestar asignados previamente por el administrador en la plataforma de **CTA ESTANDAR** 

| Corre o Electronico |                       |  |
|---------------------|-----------------------|--|
| Contraseña          |                       |  |
| Recordarme          |                       |  |
|                     | INGRESAR              |  |
|                     | Olvido la contraseña? |  |
|                     |                       |  |

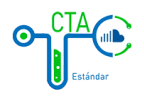

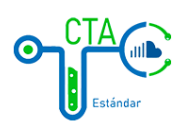

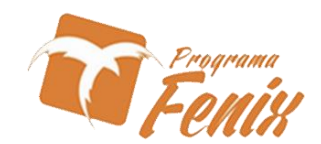

3. Espera unos segundos, a que la aplicación realice la autenticación y verás como la plataforma ha sido cargada, en esta pestaña encontraras un menú de opciones.

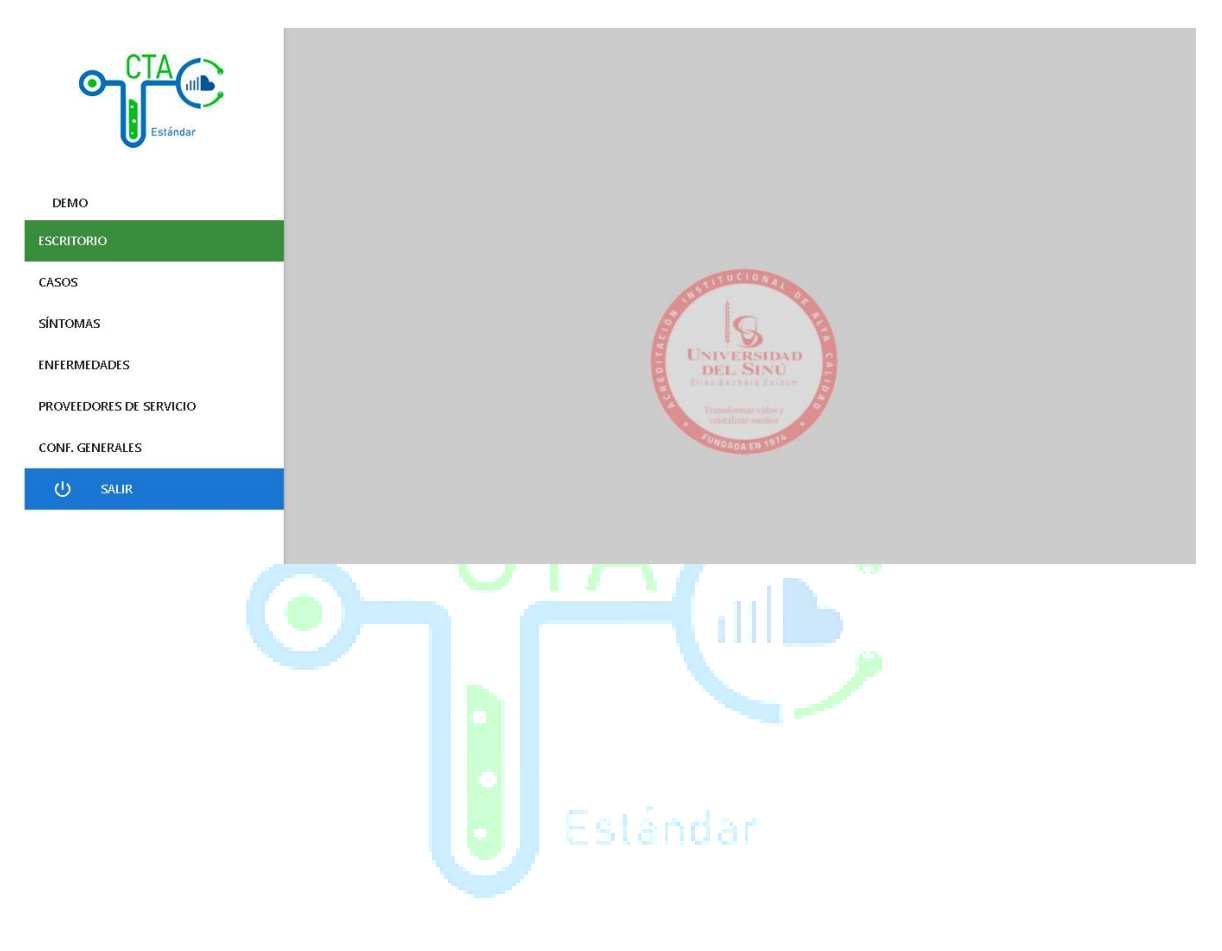

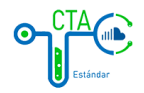

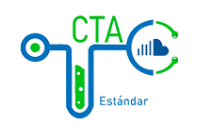

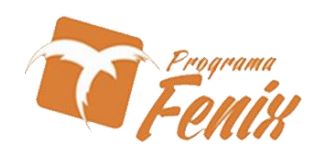

# MANUAL DE USUARIO ESCRITORIO CASOS

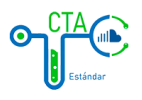

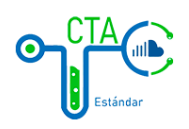

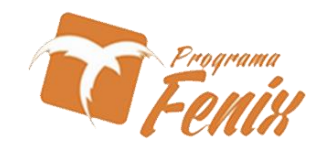

4. En la opción de casos vamos a poder encontrar todas las enfermedades registradas en el sistema con las cuales se van a poder registrar casos de pacientes.

| CTA                     | Lista de Enfermedades<br>Mostrando 10 v registros por pagina |             | Buscar |
|-------------------------|--------------------------------------------------------------|-------------|--------|
|                         | # ^ Nombre                                                   | \$          |        |
| DEMO                    | 1 SARS-CoV-2                                                 |             |        |
| ESCRITORIO              |                                                              | IK K I S SI |        |
| CASOS                   |                                                              |             |        |
| SÍNTOMAS                |                                                              |             |        |
| ENFERMEDADES            |                                                              |             |        |
| PROVEEDORES DE SERVICIO |                                                              |             |        |
| CONF. GENERALES         |                                                              |             |        |
| 🕛 SALIR                 |                                                              |             |        |
|                         |                                                              |             |        |

4.1 En este apartado también tendremos botones para descargar información de los casos, cargar archivos planos, lista de casos y una vista a un mapa de georreferenciación de los casos registrados.

| Estándar                | Lista de Enfermedades<br>Mostrando 10 v registros por pagina | Buscar |
|-------------------------|--------------------------------------------------------------|--------|
|                         | # Nombre                                                     |        |
| DEMO                    | I SAKS-COV-2                                                 |        |
| ESCRITORIO              |                                                              |        |
| CASOS                   |                                                              |        |
| SÍNTOMAS                |                                                              |        |
| ENFERMEDADES            |                                                              |        |
| PROVEEDORES DE SERVICIO |                                                              |        |
| CONF. GENERALES         |                                                              |        |
| ل salır                 |                                                              |        |
|                         |                                                              |        |
|                         |                                                              |        |
|                         |                                                              |        |

- Haciendo click en el botón 📩, este nos permite descargar un archivo con los registros hecho.
- Haciendo click en el botón 🖻, este permite subir un archivo plano con la información deseada.
- Haciendo click en el botón <sup>II</sup>, este nos da acceso al mapa con la georreferenciación de los casos registrados.
- Haciendo click en el botón a nos da acceso a ver el listado de la información de los casos directamente desde la plataforma.

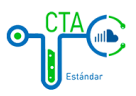

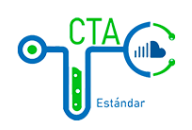

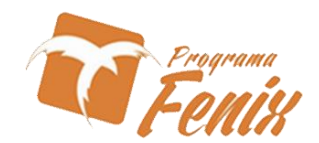

4.2 Aquí en este mapa encontraremos la georreferenciación de los casos registrados en el sistema.

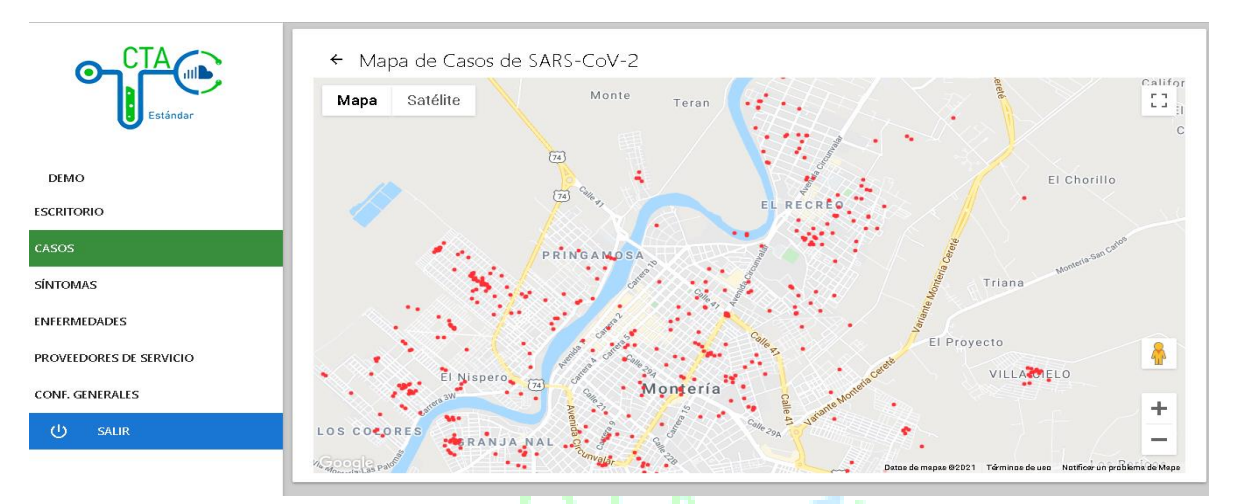

4.3 aquí podemos ver los listados de casos de toda la información registrada en la cual podemos registrar intervenciones realizadas, editar, eliminar o agregar un caso nuevo y un botón adicional para subir la información por archivo plano.

| CTA<br>Estándar         | ← Casc<br>Mostrando 10 | os de <b>SARS-Co</b> | W-2               |                     | Buscar   |
|-------------------------|------------------------|----------------------|-------------------|---------------------|----------|
|                         | Fecha                  | ^ Id                 | 🕴 Paciente Nombre | 💠 Paciente Apellido | A.       |
| DEMO                    | 2010-07-22             | 349671717            | LEDYS DEL CARMEN  | GONZALEZ MARTINEZ   | 🗎 🖍 🔳    |
| ESCRITORIO              | 2020-01-04             | 1067838258           | NELDA PAOLA       | PEREZ ANGULO        | 📋 🖍 👅    |
|                         | 2020-01-04             | 1064312258           | SARITH JUDITH     | MADRID VARGAS       | 📋 🖍 📋    |
| CASOS                   | 2020-01-04             | 71777817             | CARLOS ANDRES     | MERCHAN GOMEZ       | 📋 🖍 📋    |
| SÍNTOMAS                | 2020-01-04             | 1063620752           | WILDER ANDREY     | SILVA SANCHEZ       | 📋 🖍 🥫    |
| ENFERMEDADES            | 2020-01-04             | 1063078795           | LUIS CARLOS       | VILLADIEGO CUADRADO | 📋 🖍 📋    |
| PROVEEDORES DE SERVICIO | 2020-01-07             | 78699194             | ZAMIR ANTONIO     | NARVAEZ MOLINA      | 🗎 🖍 📋    |
|                         | 2020-01-08             | 10966092             | EDUAR             | GOMEZ LOPEZ         | 📋 🥕 📋    |
| CONF. GENERALES         | 2020-01-19             | 10772188             | HAIDY PAOLA       | BERNA VELLOJIN      | 📋 🖍 🥫    |
| ப் salir                | 2020-01-25             | 1003403093           | JUAN JAVIER       | JARABA PARRA        | 🖹 / 🖡 🔽  |
|                         |                        |                      |                   | <                   | 5 2312 🕂 |

- Haciendo click en el botón <a>
   </a>, con este botón podemos subir un archivo plano con toda la información registrada de los casos al sistema.</a>
- Haciendo click en el botón <sup>1</sup>, este permite al usuario anexar una intervención realizada por un ente encargado.
- Haciendo click en el botón 🖍 , podemos editar la información general del caso.
- Haciendo click en el botón 📕 , podemos eliminar un registro hecho.
- Haciendo click en el botón 
   <sup>(1)</sup>, este botón nos permite agregar un caso directamente desde la plataforma.

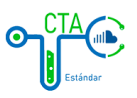

10

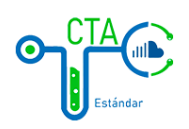

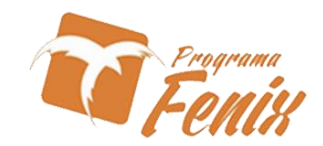

4.3.1 Al dar en la opción de agregar intervenciones se abrirá esta pestaña en la cual podemos colocar la información tomada durante la intervención.

| 0          | CTA<br>Estándar | ← Casos<br>Mostrando 10 | de SARS-Co | W-2                        |                              | Buscar   |
|------------|-----------------|-------------------------|------------|----------------------------|------------------------------|----------|
| DEMO       |                 | Lista de Interv         | enciones c | <b>lel caso:</b> LEDYS D   | DEL CARMEN GONZALEZ MARTINEZ | _        |
| ESCRITOF   |                 |                         |            |                            |                              |          |
| CASOS      | Fecha           | Tipo de Intervenció     | n          |                            | Descripción                  |          |
| SÍNTOMA    |                 |                         | :          | Sin Intervenciones Registr | adas                         |          |
| ENFERME    |                 |                         |            |                            |                              |          |
| PROVEED    |                 |                         |            | Cerrar                     |                              |          |
| CONF. GEN  | IERALES         | 2020-01-08              | 10966092   | EDUAR                      | GOMEZ LOPEZ                  |          |
| UCTITI GET |                 | 2020-01-19              | 10772188   | HAIDY PAOLA                | BERNA VELLOJIN               | 🗎 🖍 📋    |
| ڻ          |                 | 2020-01-25              | 1003403093 | JUAN JAVIER                | JARABA PARRA                 | Ê/ 🔋 👝   |
|            |                 |                         |            |                            | 1 2 3 4                      | 5 2312 + |
|            |                 |                         |            |                            |                              |          |

4.4 Para agregar un nuevo caso nos vamos al botón 🗢 y se nos abrirá el formulario para agregar un nuevo caso de la enfermedad seleccionada.

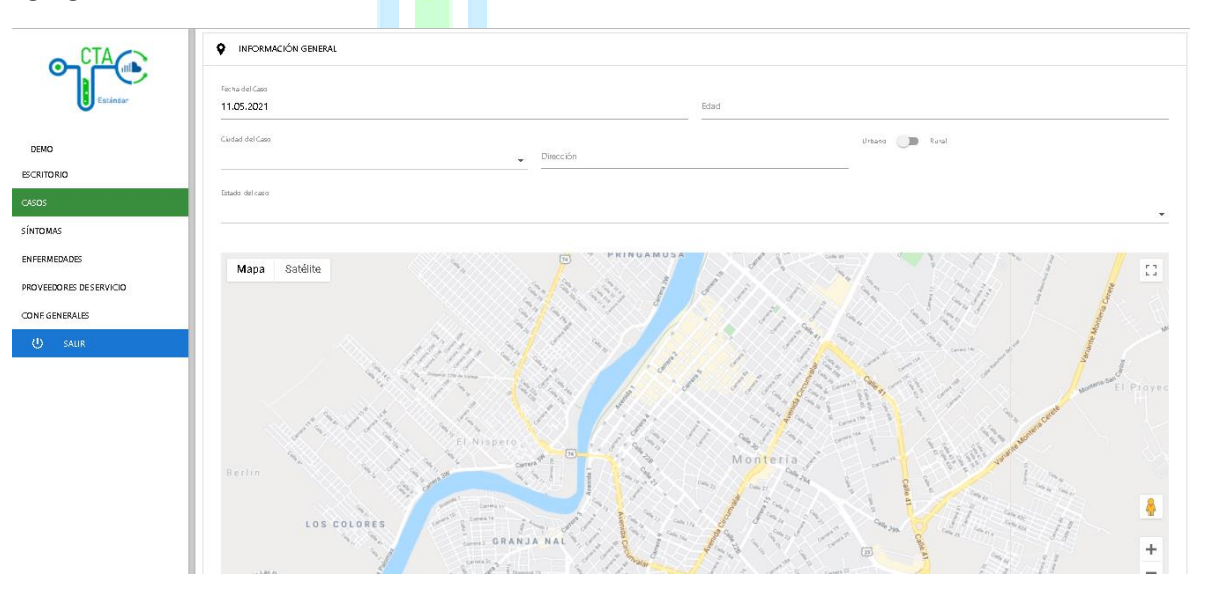

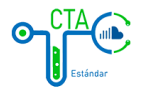

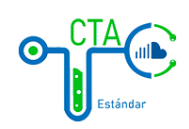

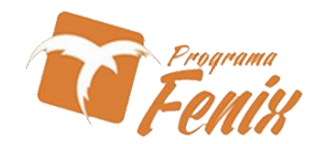

## 4.4.1 Apartado para agregar información mas detallada sobre el paciente

|                         | INFORMACIÓN GENERAL |                     |                                                         |
|-------------------------|---------------------|---------------------|---------------------------------------------------------|
|                         | 📀 Paciente          |                     |                                                         |
| Estándar                | Tipo de Documento   |                     |                                                         |
|                         |                     | Número de Documer   | nto                                                     |
| DEMO                    |                     |                     |                                                         |
| ESCRITORIO              | Nombres             |                     | Apellidos                                               |
| CASOS                   | Genero              | Fecha de Nacimiento |                                                         |
| SÍNTOMAS                | Hombre              | 11.05.2021          | Estrato                                                 |
| ENFERMEDADES            | Esta do Civil       |                     | Nivel Educativo                                         |
| PROVEEDORES DE SERVICIO |                     | -                   | •                                                       |
| CONF. GENERALES         | Etnia               |                     |                                                         |
| ( <sup>1</sup> ) SALIR  |                     | •                   | Etnia Otra ( Si la Etnia es OTRA defina su Etnia aqui ) |
|                         | Ciudad de Origen    |                     | Ciudad donde Reside                                     |
|                         |                     |                     |                                                         |
|                         |                     |                     |                                                         |

4.4.2 después de diligenciar la información detallada del paciente pasamos al formulario de síntomas donde tomamos información referente a los síntomas presentados por el paciente.

| ← Nuevo Caso de SARS-CoV-2               |                                                                                                    |  |  |  |
|------------------------------------------|----------------------------------------------------------------------------------------------------|--|--|--|
| INFORMACIÓN GENERAL                      |                                                                                                    |  |  |  |
| Paciente                                 |                                                                                                    |  |  |  |
| 😸 Sintomas                               |                                                                                                    |  |  |  |
|                                          |                                                                                                    |  |  |  |
| Sintoma                                  |                                                                                                    |  |  |  |
| ¿Ha tenido fiebre en los últimos 8 días? | NO 💭 SI                                                                                                    |  |  |  |
|                                          |                                                                                                    |  |  |  |
| ¿Hace cuantos días que tiene fiebre?     | SELECCIONA UNA OPCION                                                                                                    |  |  |  |
|                                          |                                                                                                    |  |  |  |
|                                          |                                                                                                    |  |  |  |
|                                          | guardar 🕨                                                                                                    |  |  |  |
|                                          | <ul> <li>← Nuevo Caso de SARS-CoV-2</li> <li>♥ INFORMACIÓN GENERAL</li> <li>● Paciente</li> <li>♥ Sintomas</li> <li>Sintoma</li> <li>¿Ha tenido fiebre en los últimos 8 días?</li> <li>¿Hace cuantos días que tiene fiebre?</li> </ul> |  |  |  |

• Haciendo click en el botón <sup>GUARDAR</sup> ≻, después de haber diligenciado la información de un nuevo caso podemos guardar la información haciendo click en él.

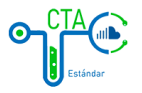

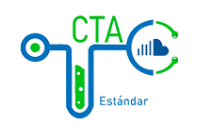

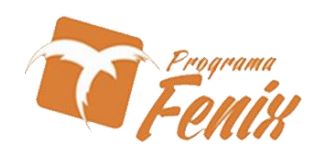

# MANUAL DE USUARIO ESCRITORIO SÍNTOMAS

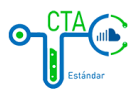

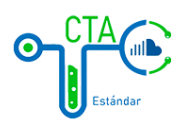

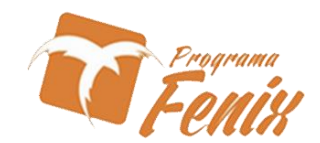

5. aquí encontraremos todo el listado de los síntomas de las enfermedades registradas en el sistema de **CTA ESTANDAR** con las opciones de editar, eliminar o registrar nuevos síntomas.

| CTA<br>Estándar         | Sintomas<br>Mostrando 10 v res   | Buscar                        |                                                   |          |
|-------------------------|----------------------------------|-------------------------------|---------------------------------------------------|----------|
|                         | # Clasificación                  | Nombre                        | Descripción                                       | \$       |
| DEMO                    | Antecedentes de<br>Infecciones   | Antecedentes de Chikungunya   | ¿Alguna vez ha tenido Chikungunya?                | <b>_</b> |
| ESCRITORIO              |                                  |                               |                                                   |          |
| CASOS                   | 2 Infecciones                    | Antecedentes de dengue        | ¿Cuantas veces ha tenido dengue?                  |          |
| SÍNTOMAS                | Antecedentes de                  | Antecedentes de dengue        | ¿Alguna vez en su vida ha tenido dengue?          | <u>_</u> |
| ENFERMEDADES            | intectiones                      |                               |                                                   | -        |
| PROVEEDORES DE SERVICIO | Antecedentes de<br>Infecciones   | Antecedentes de Hepatitis     | ¿Ha tenido hepatitis?                             | -        |
| CONF. GENERALES         | Antecedentes de                  |                               |                                                   | -        |
| () SALIR                | 5 Infecciones                    | Antecedentes de Leishmaniasis | ¿Alguna vez en su vida ha tenido leishmaniasis?   |          |
|                         | 6 Antecedentes de<br>Infecciones | Antecedentes de malaria       | ¿Recuerda que tipo de parásito le produjo la mala | ia? 🛟    |

- 5.1 Al momento de registrar un nuevo síntoma el formulario a diligenciar es el siguiente, se diligencia toda la información requerida y se le da guardar para agregarla a la lista de síntomas.
- Haciendo click en el botón 🖍 , podemos editar la información de un síntoma.
- Haciendo click en el botón 📕 , podemos eliminar un registro hecho.

| CTA<br>Estándar         | Nuevo Sintoma     Clasificación     Datatype |
|-------------------------|----------------------------------------------|
| DEMO                    | Nombre                                       |
| ESCRITORIO              |                                              |
| CASOS                   | Descripción                                  |
| SÍNTOMAS                | Obsensationer                                |
| ENFERMEDADES            |                                              |
| PROVEEDORES DE SERVICIO | GUARDAR <b>&gt;</b>                          |
| CONF. GENERALES         |                                              |
| ပံ salir                |                                              |
|                         |                                              |

Haciendo click en el botón de un nuevo síntoma podemos guardar la información.

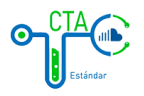

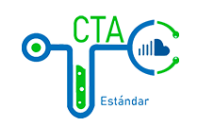

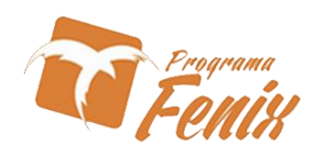

# MANUAL DE USUARIO ESCRITORIO ENFERMEDADES

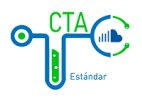

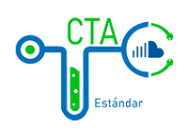

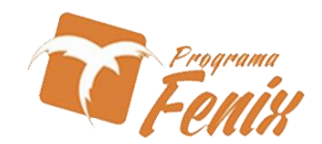

6. Opción de enfermedades donde encontraremos las enfermedades que se han registrado en el sistema de **CTA ESTANDAR**.

| Etindar                 | Enfermedades<br>Mostrando 10 v registros por pagina |             | Buscar |
|-------------------------|-----------------------------------------------------|-------------|--------|
|                         | # Nombre                                            | *<br>*      |        |
| DEMO                    | 1 SAKS-COV-2                                        |             |        |
| ESCRITORIO              |                                                     | 1< < 1 > >1 |        |
| CASOS                   |                                                     |             |        |
| SÍNTOMAS                |                                                     |             |        |
| ENFERMEDADES            |                                                     |             |        |
| PROVEEDORES DE SERVICIO |                                                     |             |        |
| CONF. GENERALES         |                                                     |             |        |
| 🕛 SALIR                 |                                                     |             |        |
|                         |                                                     |             | •      |

- Haciendo click en el botón 
  , nos da acceso a ver el listado de la información de los síntomas directamente desde la plataforma.
- Haciendo click en el botón 🧹 , podemos editar la información de la enfermedad.
- Haciendo click en el botón 📕 , podemos eliminar un registro hecho.
- Haciendo click en el botón <sup>(1)</sup>, este botón nos permite agregar una nueva enfermedad directamente desde la plataforma.
- 6.1 Al agregar una nueva enfermedad dando click en el botón 💛 la pestaña que nos aparece registramos la enfermedad y adjuntamos los posibles síntomas que se presentan en ella.

|                         | ← Nuevo Enfermedad  |
|-------------------------|---------------------|
| DEMO                    | guardar <b>&gt;</b> |
| ESCRITORIO              |                     |
| CASOS                   |                     |
| SÍNTOMAS                |                     |
| ENFERMEDADES            |                     |
| PROVEEDORES DE SERVICIO |                     |
| CONF. GENERALES         |                     |
| 🕛 SALIR                 |                     |
|                         |                     |

- Haciendo click en el botón <sup>(+)</sup>, este botón nos permite agregar una nueva enfermedad directamente desde la plataforma.
- Haciendo click en el botón GUARDAR >, después de haber diligenciado la información de una nueva enfermedad podemos guardar la información.

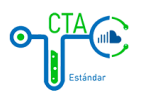

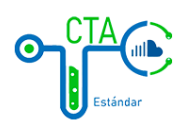

ir.

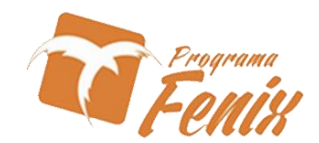

6.2 Al seleccionar una enfermedad el sistema nos brindara una lista de todos los síntomas registrados en el sistema, se seleccionan los síntomas que se presentan en esa enfermedad se guarda y actualiza para actualizar el formulario de los síntomas presentes en la enfermedad.

| CTA             | ← Sintomas de la Enfermedad: SARS-CoV-2                              |         |   |
|-----------------|----------------------------------------------------------------------|---------|---|
| Estándar        | ¿Ha tenido fiebre en los últimos 8 días?                             | No 🛑 Si | й |
|                 | ¿Hace cuantos días que tiene fiebre?                                 | No 🛑 Si | й |
| DEMO            | ¿Ha tenido nauseas en los últimos 8 días?                            | No 🍼 Si | ŭ |
| ESCRITORIO      | ¿Ha tenido vómito en los últimos 8 días?                             | No 🍼 Si | ä |
| CASOS           | ¿Ha presentado dolor en los ojos, generalmente detrás de los ojos?   | No 🌑 Si | ă |
| SÍNTOMAS        | ¿Ha perdido el apetito en los últimos días?                          | No 🍼 Si | й |
|                 | ¿Ha tenido diarrea en los últimos días?                              | No 🍼 Si | ä |
| CONF. GENERALES | ¿Ha presentado dolor muscular?                                       | No 🇊 Si | й |
| () SALIR        | ¿Ha presentado dolor en las articulaciones?                          | No 🌑 Si | ă |
|                 | ¿Ha tenido en la piel bultos, escamas o picazón, ampollas o ronchas? | No 🌔 Si | й |
|                 |                                                                      |         |   |

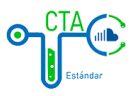

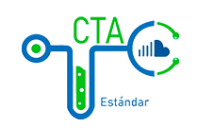

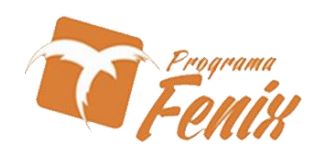

# MANUAL DE USUARIO ESCRITORIO

**PROVEEDORES DE SERVICIO** 

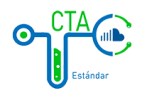

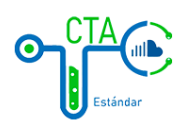

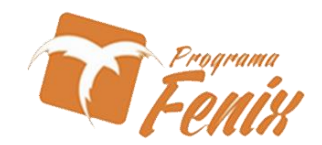

7. Aquí encontramos el formulario o lista de todos los proveedores de servicios, en donde podemos agregar, editar o eliminar.

| Esiándar                | Proveedores de<br>Mostrando 10 v regi | Servicio<br>stros por pagina |                |    | Buscar |
|-------------------------|---------------------------------------|------------------------------|----------------|----|--------|
|                         | # ^ Nombre                            | Ciudad                       | Dirección      | •  |        |
| DEMO                    | 1 IPS                                 | MONTERÍA                     | address        |    |        |
| ESCRITORIO              |                                       |                              | K <b>K</b> 1 → | >1 |        |
| CASOS                   |                                       |                              |                |    |        |
| SÍNTOMAS                |                                       |                              |                |    |        |
| ENFERMEDADES            |                                       |                              |                |    |        |
| PROVEEDORES DE SERVICIO |                                       |                              |                |    |        |
| CONF. GENERALES         |                                       |                              |                |    |        |
| ပံ salir                |                                       |                              |                |    |        |
|                         |                                       |                              |                |    | •      |

- Haciendo click en el botón >, nos da acceso a ver el listado de la información de los proveedores directamente desde la plataforma.
- Haciendo click en el botón
- Haciendo click en el botón 📕 , podemos eliminar un registro hecho.
- Haciendo click en el botón , este botón nos permite agregar un nuevo proveedor directamente desde la plataforma.
- 7.1 El siguiente formulario de registro de un proveedor nuevo o edición del mismo.

| CTA                     | ← Editar Proveedor d       | de Servicio: IPS   |
|-------------------------|----------------------------|--------------------|
| Estándar                | Ciudad<br>[23001] MONTERÍA | PS                 |
| DEMO                    | Dirección<br>address       |                    |
| ESCRITORIO              |                            |                    |
| CASOS                   |                            | EDITAR <b>&gt;</b> |
| SÍNTOMAS                |                            |                    |
| ENFERMEDADES            |                            |                    |
| PROVEEDORES DE SERVICIO |                            |                    |
| CONF. GENERALES         |                            |                    |
| () SALIR                |                            |                    |
|                         |                            |                    |

• Haciendo click en el botón GUARDAR >, después de haber diligenciado la información editada podemos guardar la información.

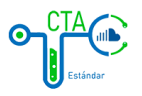

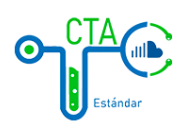

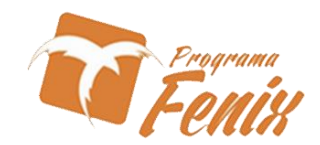

7.2 La siguiente pestaña cuenta con la información detallada del proveedor y sus sedes tiene las funciones de agregar, editar o borrar.

| Estándar                | ← Sedes of<br>Mostrando 10 | del Proveedor de S<br>• registros por pagina | ervicio <b>IPS</b> |               |       | Buscar |
|-------------------------|----------------------------|----------------------------------------------|--------------------|---------------|-------|--------|
|                         | # ^ Nombre                 | Telefono                                     | Ciudad             | Dirección     | ÷     |        |
| Ronal Blanquicett       | 1 SEDE 1                   | 3000000000                                   | MONTERÍA           | CLL 48 #14-00 | ∎ ∕ ≻ |        |
| ESCRITORIO              |                            |                                              | K K                | t > >I        |       |        |
| CASOS                   |                            |                                              |                    |               |       |        |
| SÍNTOMAS                |                            |                                              |                    |               |       |        |
| ENFERMEDADES            |                            |                                              |                    |               |       |        |
| PROVEEDORES DE SERVICIO |                            |                                              |                    |               |       |        |
| CONF. GENERALES         |                            |                                              |                    |               |       |        |
| SEGURIDAD               |                            |                                              |                    |               |       |        |
| ப் salir                |                            |                                              |                    |               |       | +      |
|                         |                            |                                              |                    |               |       |        |

- Haciendo click en el botón 
  , nos da acceso a ver el listado de la información de las sedes del proveedor directamente desde la plataforma.
- Haciendo click en el botón 🧹 , podemos editar la información de la sede del proveedor.
- Haciendo click en el botón 📕 , podemos eliminar un registro hecho.
- Haciendo click en el botón , este botón nos permite agregar una nueva sede del proveedor directamente desde la plataforma.
- 7.3 Al dirigirnos al proveedor de servicio se leccionado nos abre el campo del formulario en donde podemos registrar la asignación de camas por sedes de las IPS.

| (       | Estándar             | Especialidades de las Camas de la Sede: SEDE 1 (IPS) | Buscar |
|---------|----------------------|------------------------------------------------------|--------|
| Ronal   | E<br>Economistic and | Agregar Camas a la Sede: SEDE 1                      |        |
| ESCRITO | F                    |                                                      |        |
| CASOS   | Número de Camas      |                                                      |        |
| SÍNTOM  | A                    |                                                      |        |
| ENFERM  | E                    |                                                      |        |
| PROVEEL | >                    | Guardar Cancelar                                     |        |
| CONF. G | ENERALES             |                                                      |        |
| SEGURIE | DAD                  |                                                      |        |
| ው       | SALIR                |                                                      | +      |

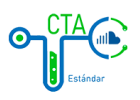

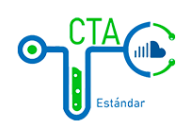

•

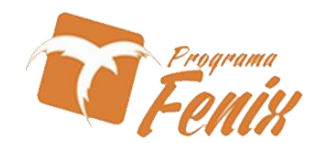

7.4 Esta pestaña nos refleja la disponibilidad u ocupación de camas presentes en la sede de la IPS.

|                         | ← Camas | de la Especi<br><sub>Libre</sub> | alidad Cuidad | do básico ne<br><sub>Libre</sub> | eonatal de la | Sede: SEDE | 1 (IPS) | Libre |
|-------------------------|---------|----------------------------------|---------------|----------------------------------|---------------|------------|---------|-------|
| DEMO                    |         |                                  |               |                                  |               |            |         |       |
| ESCRITORIO              |         |                                  |               |                                  |               |            |         |       |
| CASOS                   |         | Libre                            | 1.            | Libre                            |               | Libre      |         | Libre |
| SINTOMAS                |         |                                  |               |                                  |               |            |         |       |
| ENFERMEDADES            |         | -                                |               | -                                |               | -          |         | -     |
| PROVEEDORES DE SERVICIO |         | Libre                            |               | Libre                            |               | Libre      |         | Libre |
| CONF. GENERALES         |         |                                  |               |                                  |               |            |         |       |
| 🕛 SALIR                 |         |                                  |               |                                  |               |            |         |       |
|                         |         |                                  |               |                                  |               |            |         |       |

7.5 Con el botón 🕈 podemos hacer uso de la edición de las camas registradas, podemos editar la ocupación, agregar una nueva o editarla.

| Estándar                | Camas de la Especialidad Cuidado básico neonatal de la Sede: SEDE 1 (IPS) | Libre |
|-------------------------|---------------------------------------------------------------------------|-------|
| DEMO                    |                                                                           |       |
| ESCRITOF                | Agregar Camas a la Sede: SEDE 1                                           |       |
| Número de Camas         |                                                                           |       |
| CASOS                   |                                                                           | - 68  |
| SÍNTOMA                 |                                                                           |       |
| ENFERME                 | Guardar Cancelar                                                          |       |
| PROVEEDORES DE SERVICIO |                                                                           | Libre |
|                         |                                                                           |       |
| CONF. GENERALES         |                                                                           |       |
| ப் salir                |                                                                           |       |
|                         |                                                                           | (+)   |
|                         |                                                                           |       |

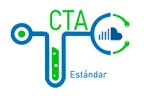

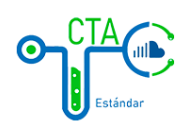

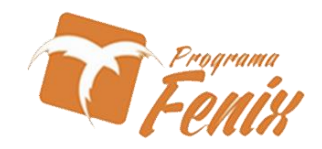

7.6 el siguiente formulario permite editar el estado en que se encuentra la cama se llenan los datos requeridos en los campos y se guarda.

| Estándar                                               | Camas de la Especialidad Cuidado básico neonatal de la Sede: SEDE 1 (IPS) | • |
|--------------------------------------------------------|---------------------------------------------------------------------------|---|
| DEMO                                                   | Estado Cama                                                               |   |
| ESCRITOF<br>Estado Cama                                |                                                                           |   |
| SÍNTOMA                                                |                                                                           |   |
| ENFERME                                                | Guardar Cancelar                                                          |   |
| PROVEEDORES DE SERVICIO<br>CONF. GENERALES<br>() SALIR |                                                                           |   |
|                                                        | Estándar                                                                  |   |

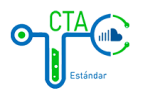

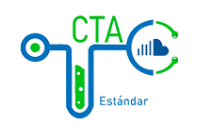

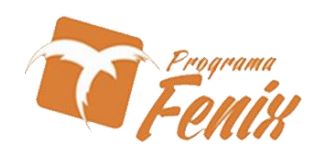

# MANUAL DE USUARIO ESCRITORIO REPORTES

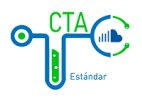

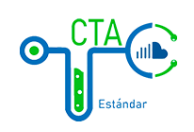

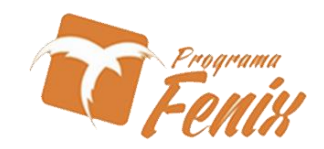

### 8. Reportes generales

| CTA<br>Estándar         | Reporte | !S |                                                     |   | Buscar   |
|-------------------------|---------|----|-----------------------------------------------------|---|----------|
|                         | #       |    | Nombre del Reporte                                  | ¢ | ÷        |
| Ronal Blanquicett       | 1       |    | Puntos de Atencion -Reportes Dettallado-            |   | ±        |
| ESCRITORIO              | 2       |    | Puntos de Atencion -Tabla de Datos-                 |   | ±        |
| CASOS                   | 3       |    | Puntos de Atencion -Actualizaciones de Prestadores- |   | +        |
| SÍNTOMAS                |         |    |                                                     |   |          |
| ENFERMEDADES            | 4       |    | Boletin Epidemiologico                              |   | <u> </u> |
| PROVEEDORES DE SERVICIO |         |    |                                                     |   |          |
| REPORTES                |         |    |                                                     |   |          |
| CONF. GENERALES         |         |    |                                                     |   |          |
| SEGURIDAD               |         |    |                                                     |   |          |

8.1 Reporte de SARS-COV-2 casos presentados por día. La grafica muestra los casos presentados por días.

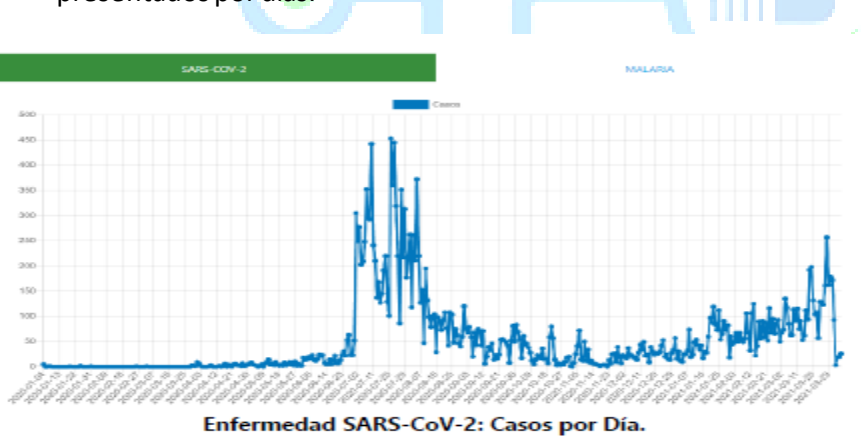

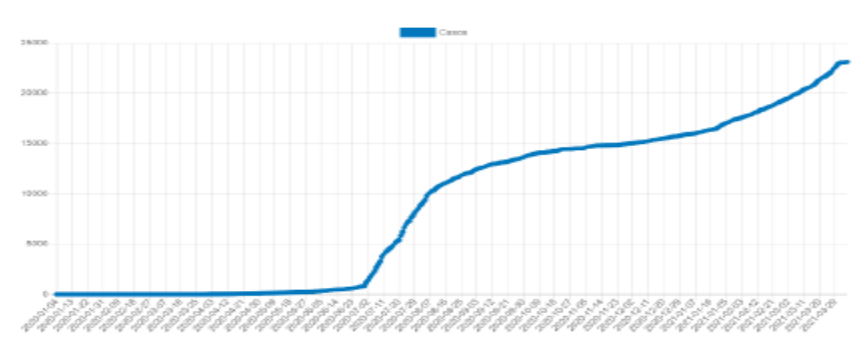

Enfermedad SARS-CoV-2: Casos Acumulados.

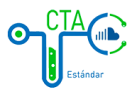

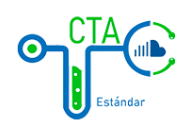

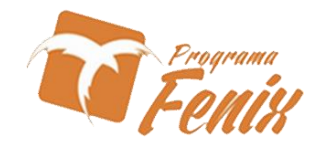

# 8.2 Reporte de camas UCI que se encuentran libres en las IPS o prestadores de salud.

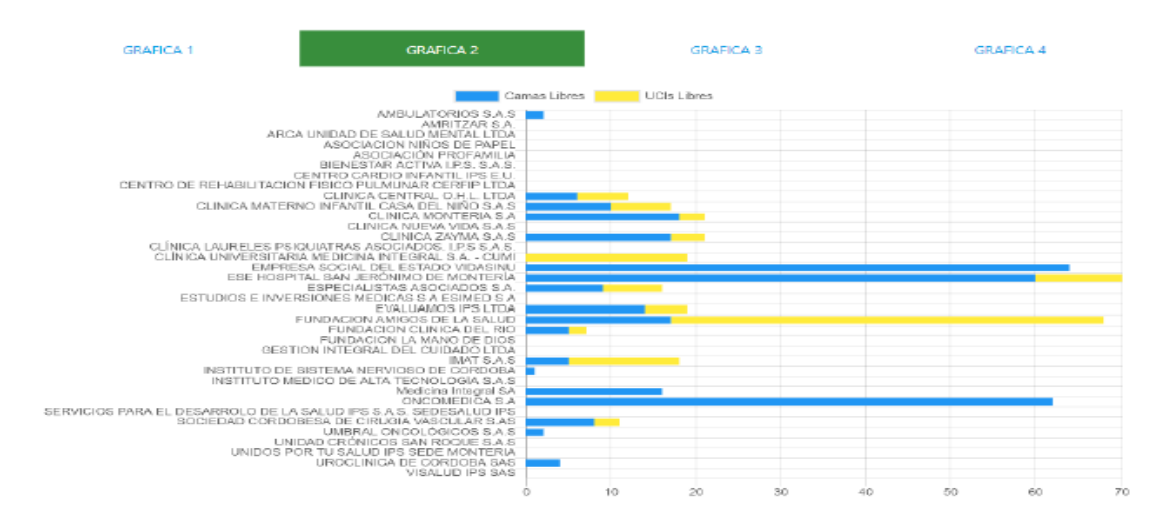

### Grafico 2: Camas y UCI's Libres por Prestador.

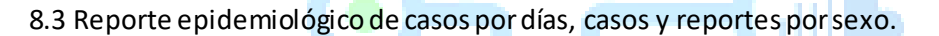

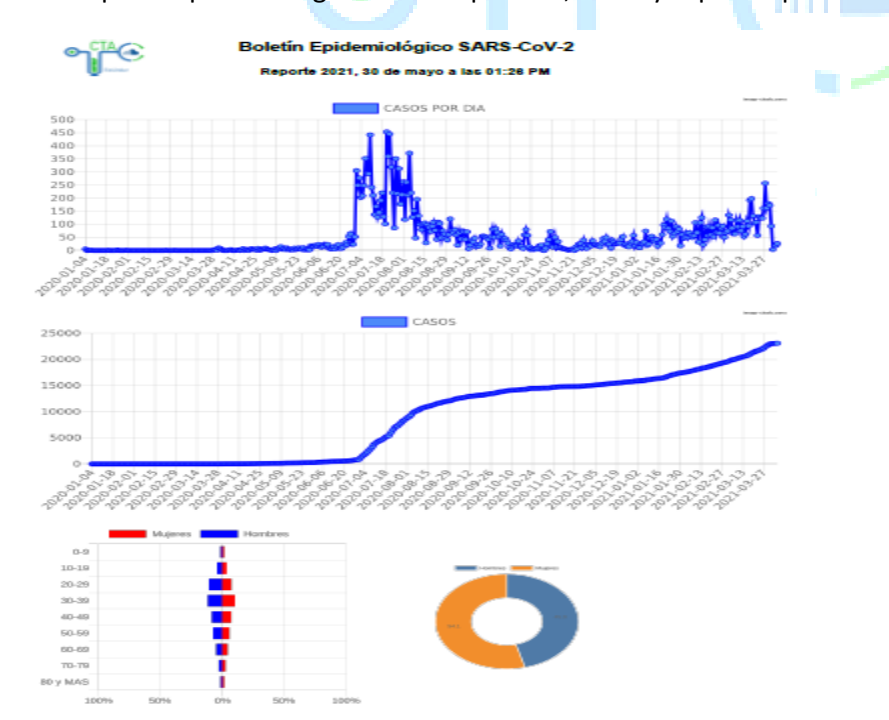

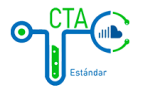

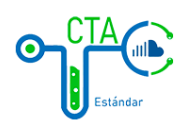

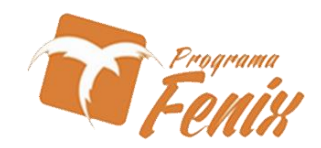

## 8.4 Reporte de camas UCI libres en el transcurso del tiempo.

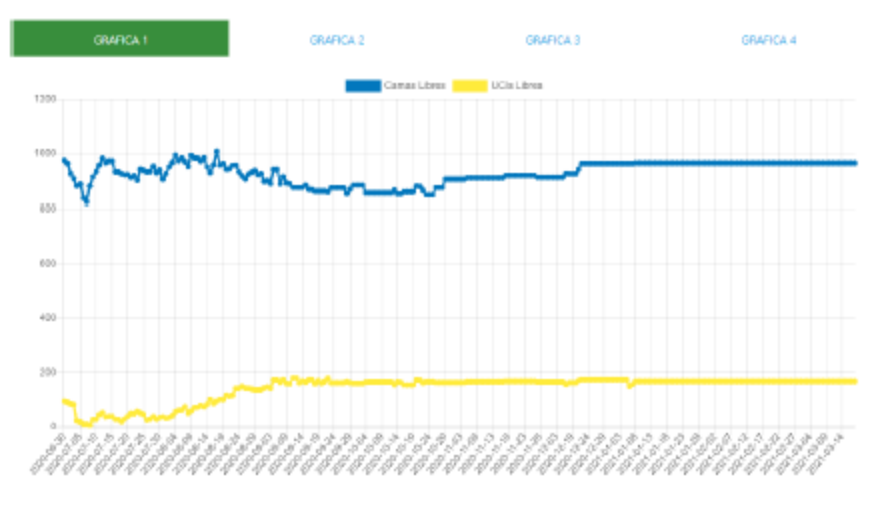

Grafico 1: Camas y UCI's Libres en el tiempo.

8.5 Reporte de camas UCI ocupadas de las IPS o prestadores de servicio.

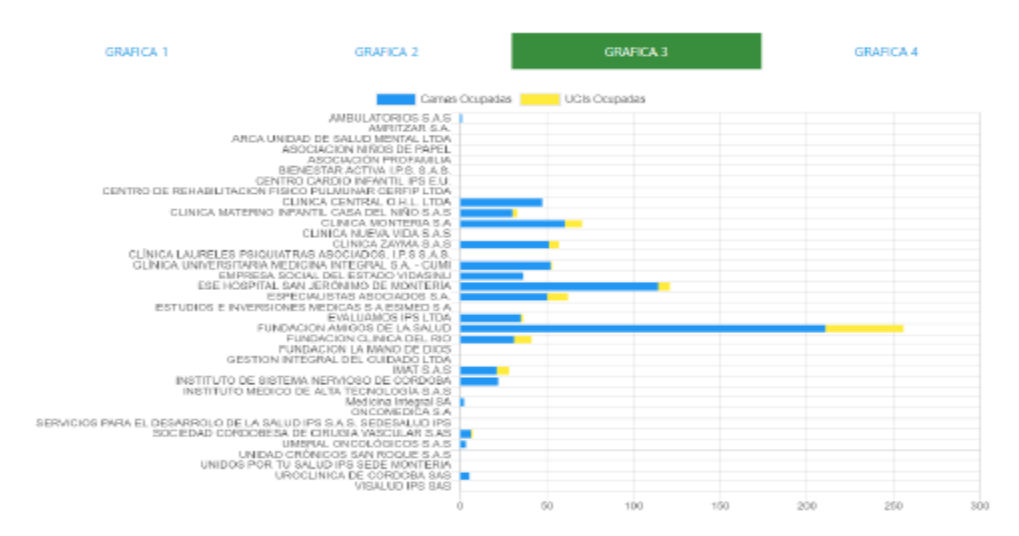

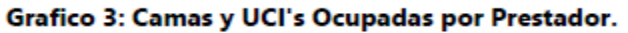

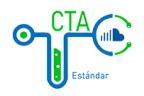

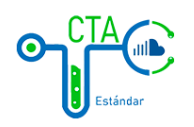

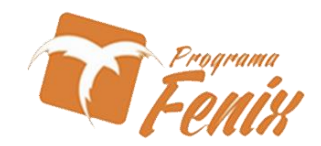

# 8.6 Reporte de camas por especialidad de cada IPS.

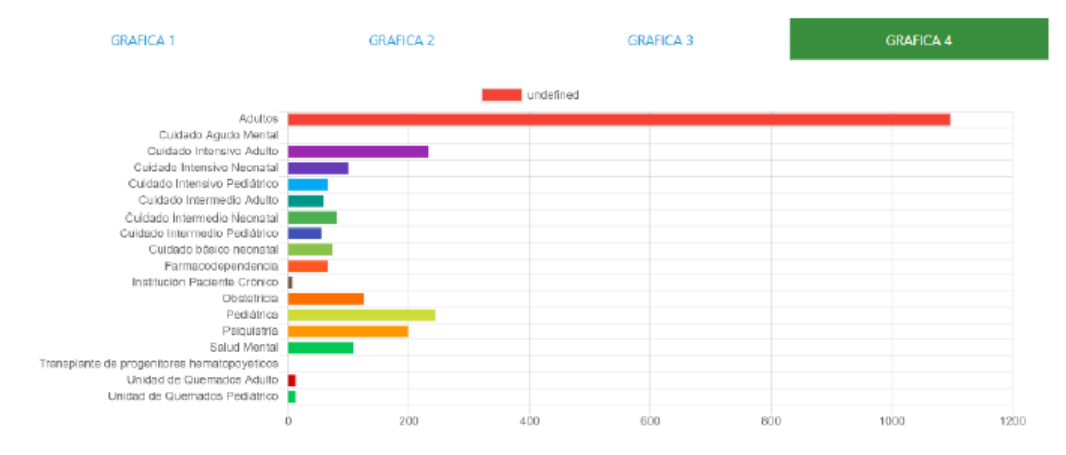

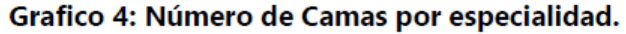

8.7 Reporte de puntos de atención activos en la ciudad

|   | 074        |                                       |                                                                              |
|---|------------|---------------------------------------|------------------------------------------------------------------------------|
| ۲ | ı, me      | 3                                     | PUNTOS DE ATENCIÓN                                                           |
|   | U          |                                       |                                                                              |
|   | Current    | ta (40) o mas boras sin actualización | Entre Valoitires (23) y Ousreota (40) Liozas sin Artusitzarión Artusitzarión |
| _ | outer crit |                                       |                                                                              |
| _ |            | ULT. ACTUALIZACIÓN                    | PRESTADOR                                                                    |
|   | 1          | 2021, 25 de mayo a las 03:37 PM       | AMBULATORIOS S.A.S                                                           |
|   | 2          | 2021, 26 de abril a las 08:45 PM      | AMRITZAR S.A.                                                                |
|   | 3          | 2021, 26 de abril a las 08:45 PM      | ARCA UNIDAD DE SALUD MENTAL LTDA                                             |
|   | 4          | 2021, 26 de abril a las 08:45 PM      | ASOCIACION NÍÑOS DE PAPEL                                                    |
|   | 5          | 2021, 26 de abril a las 08:45 PM      | ASOCIACIÓN PROFAMILIA                                                        |
|   | 6          | 2021, 26 de abril a las 08:45 PM      | BIENESTAR ACTIVA I.P.S. S.A.S.                                               |
|   | 7          | 2021, 26 de abril a las 08:45 PM      | CENTRO CARDIO INFANTIL IPS E.U.                                              |
|   | 8          | 2021, 26 de abril a las 08:45 PM      | CENTRO DE REHABILITACION FISICO PULMUNAR CERFIP LTDA                         |
|   | 9          | 2021, 26 de abril a las 08:45 PM      | CLINICA CENTRAL O.H.L LTDA                                                   |
|   | 10         | 2021, 26 de abril a las 08:45 PM      | CLINICA LAURELES PSIQUIATRAS ASOCIADOS. LP.S S.A.S.                          |
|   | 11         | 2021, 26 de abril a las 08:45 PM      | CLINICA MATERNO INFANTIL CASA DEL NIÑO S.A.S                                 |
|   | 12         | 2021, 26 de abril a las 08:45 PM      | CLINICA MONTERIA S.A                                                         |
|   | 13         | 2021, 26 de abril a las 08:45 PM      | CLINICA NUEVA VIDA S.A.S                                                     |
|   | 14         | 2021, 26 de abril a las 08:45 PM      | CLINICA UNIVERSITARIA MEDICINA INTEGRAL S.A CUMI                             |
|   | 15         | 2021, 25 de abril a las 08:45 PM      | CLINICA ZAYMA S.A.S                                                          |
|   | 16         | 2021, 26 de abril a las 08:45 PM      | EMPRESA SOCIAL DEL ESTADO VIDASINU                                           |
|   | 17         | 2021, 25 de abril a las 08:45 PM      | ESE HOSPITAL SAN JERÓNIMO DE MONTERÍA                                        |
|   | 18         | 2021, 26 de abril a las 08:45 PM      | ESPECIALISTAS ASOCIADOS S.A.                                                 |
|   | 19         | 2021, 25 de abril a las 08:45 PM      | ESTUDIOS E INVERSIONES MEDICAS S A ESIMED S A                                |
|   | 20         | 2021, 26 de abril a las 08:45 PM      | EVALUAMOS IPS LTDA                                                           |
|   | 21         | 2021, 25 de abril a las 08:45 PM      | FUNDACION AMIGOS DE LA SALUD                                                 |
|   | 22         | 2021, 26 de abril a las 08:45 PM      | FUNDACION CLINICA DEL RIO                                                    |
|   | 23         | 2021, 26 de abril a las 08:45 PM      | FUNDACION LA MANO DE DIOS                                                    |
|   | 24         | 2021, 26 de abril a las 08:45 PM      | GESTION INTEGRAL DEL CUIDADO LTDA                                            |
|   | 25         | 2021, 25 de abril a las 08:45 PM      | IMATSAS                                                                      |
|   | 26         | 2021, 26 de abril a las 08:45 PM      | INSTITUTO DE SISTEMA NERVIOSO DE CORDOBA                                     |
|   | 27         | 2021, 26 de abril a las 08:45 PM      | INSTITUTO MEDICO DE ALTA TECNOLOGÍA S.A.S                                    |
|   | 28         | 2021, 26 de abril a las 08:45 PM      | MEDICINA INTEGRAL SA                                                         |
|   | 29         | 2021, 26 de abril a las 08:45 PM      | ONCOMEDICA S.A                                                               |
|   | 30         | 2021, 26 de abril a las 08:45 PM      | SERVICIOS PARA EL DESARROLO DE LA SALUD IPS S.A.S. SEDESALUD IPS             |
|   | 31         | 2021, 25 de abril a las 08:45 PM      | SOCIEDAD CORDOBESA DE CIRUGIA VASCULAR S.AS                                  |

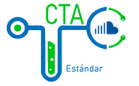

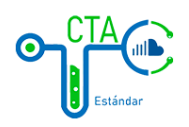

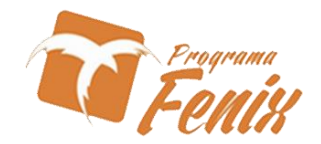

8.8 Reporte de puntos de atención con especificaciones de camas y especialidad activos en la ciudad

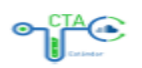

PUNTOS DE ATENCIÓN

| DATOS GENERALES               |                                             |            |  |  |  |
|-------------------------------|---------------------------------------------|------------|--|--|--|
| NUMERO DE PRESTADORES:        | 36                                          |            |  |  |  |
| NUMERO DE SEDES: 4            | 46                                          |            |  |  |  |
| TOTAL CAMAS DISPONIBLES:      | 2533                                        |            |  |  |  |
| TOTAL CAMAS LIBRES:           | 776                                         |            |  |  |  |
| TOTAL CAMAS OCUPADAS:         | 1757                                        |            |  |  |  |
| TOTAL CAMAS UCI:              | 233                                         |            |  |  |  |
| TOTAL CAMAS UCI LIBRES:       | 130                                         |            |  |  |  |
| TOTAL CAMAS UCI OCUPADAS:     | 103                                         |            |  |  |  |
| TOTAL CAMAS ADULTOS:          | 1097                                        |            |  |  |  |
| TOTAL CAMAS ADULTOS LIBRES:   | 320                                         |            |  |  |  |
| TOTAL CAMAS ADULTOS OCUPADAS: | 777                                         |            |  |  |  |
| CAI                           | MAS POR ESPECIALIDAD                        |            |  |  |  |
|                               | ESPECIALIDAD                                | # DE CAMAS |  |  |  |
|                               | Adultos                                     | 1097       |  |  |  |
|                               | Cuidado Agudo Mental                        | 0          |  |  |  |
|                               | Cuidado Intensivo Adulto                    | 233        |  |  |  |
|                               | Cuidado Intensivo Neonatal                  | 100        |  |  |  |
|                               | Cuidado Intensivo Pediátrico                | 65         |  |  |  |
|                               | Cuidado Intermedio Adulto                   | 58         |  |  |  |
|                               | Cuidado Intermedio Neonatal                 | 81         |  |  |  |
|                               | Cuidado Intermedio Pediátrico               | 55         |  |  |  |
|                               | Cuidado básico neonatal                     | 74         |  |  |  |
|                               | Farmacodependencia                          | 65         |  |  |  |
|                               | Institución Paciente Crónico                | 6          |  |  |  |
|                               | Obstetricia                                 | 125        |  |  |  |
|                               | Pediátrica                                  | 243        |  |  |  |
|                               | Psiquiatría                                 | 199        |  |  |  |
|                               | Salud Mental                                | 108        |  |  |  |
|                               | Transplante de progenitores hematopoyeticos | 0          |  |  |  |
|                               | Unidad de Quemados Adulto                   | 12         |  |  |  |
|                               | Unidad de Quemados Pediátrico               | 12         |  |  |  |

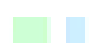

PUNTOS DE ATENCIÓN

| #  | SEDES                                                | ESPECIALIDAD                  | #<br>CAMAS | CAMAS<br>LIBRES | CAMAS<br>OCUPADAS |
|----|------------------------------------------------------|-------------------------------|------------|-----------------|-------------------|
| 1  | AMBULATORIOS LIMITADA                                | Adultos                       | 3          | 2               | 1                 |
|    |                                                      | Cuidado Intensivo Neonatal    | 21         | 1               | 20                |
| ~  |                                                      | Cuidado Intensivo Pediátrico  | 5          | 1               | 4                 |
| 2  | AMRIIZAR S.A.                                        | Cuidado Intermedio Neonatal   | 19         | 1               | 18                |
|    |                                                      | Cuidado Intermedio Pediátrico | 8          | 1               | 7                 |
| 3  | ARCA UNIDAD DE SALUD MENTAL LTDA                     | Farmacodependencia            | 11         | 1               | 10                |
| 3  | ARCA UNIDAD DE SALUD LTDA                            | Psiquiatría                   | 39         | 2               | 37                |
| 4  | ASOCIACION NIÑOS DE PAPEL - COLOMBIA - MONTERIA      | Farmacodependencia            | 15         | 1               | 14                |
| 4  | ASOCIACIÓN NIÑOS DE PAPEL - COLOMBIA HOSPITALIZACIÓN | Salud Mental                  | 33         | 1               | 32                |
| 5  | PROFAMILIA MONTERIA                                  |                               |            |                 |                   |
| 6  | CLINICA BIENESTAR INTEGRAL IPS                       |                               |            |                 |                   |
|    |                                                      | Cuidado Intensivo Neonatal    | 10         | 5               | 5                 |
|    |                                                      | Cuidado Intensivo Pediátrico  | 20         | 7               | 13                |
| 7  |                                                      | Cuidado Intermedio Neonatal   | 18         | 4               | 14                |
| '  | CENTRO CARDIO INFANTIELE.3                           | Cuidado Intermedio Pediátrico | 15         | 8               | 7                 |
|    |                                                      | Cuidado básico neonatal       | 40         | 20              | 20                |
|    |                                                      | Pediátrica                    | 42         | 29              | 13                |
| 8  | CENTRO DE REHABILITACION FISICO PULMONAR CERFIP      | Salud Mental                  | 10         | 3               | 7                 |
|    |                                                      | Adultos                       | 53         | 6               | 47                |
|    |                                                      | Cuidado Intensivo Adulto      | 6          | 6               | 0                 |
|    |                                                      | Cuidado Intensivo Neonatal    | 8          | 6               | 2                 |
| 0  |                                                      | Cuidado Intermedio Adulto     | 3          | 3               | 0                 |
| •  |                                                      | Cuidado Intermedio Neonatal   | 3          | 3               | 0                 |
|    |                                                      | Cuidado básico neonatal       | 3          | 3               | 0                 |
|    |                                                      | Obstetricia                   | 7          | 4               | 3                 |
|    |                                                      | Pediátrica                    | 3          | 0               | 3                 |
| 10 |                                                      | Farmacodependencia            | 9          | 0               | 9                 |
| 10 |                                                      | Salud Mental                  | 26         | 16              | 10                |
|    |                                                      |                               |            |                 |                   |

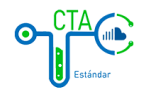

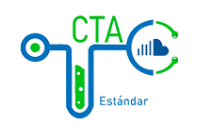

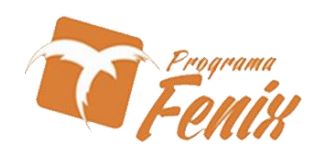

# MANUAL DE USUARIO ESCRITORIO CONF. GENERALES

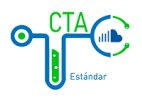

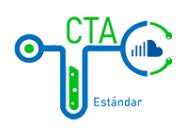

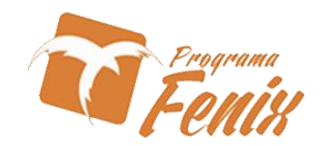

9. El formulario a continuación cuenta con un listado de las etnias, aquívamos a encontrar las herramientas para agregar, editar o eliminar una etnia.

| CTA<br>Estándar         | Etnii<br>Mostrar | as<br>ido 10 v registros por pagina |      |        |                                         | Buscar |
|-------------------------|------------------|-------------------------------------|------|--------|-----------------------------------------|--------|
|                         | # 🔺              | Nombre                              |      |        | <u>+</u>                                |        |
| DEMO                    | 1                | Blanco                              |      |        | / · · · · · · · · · · · · · · · · · · · |        |
| ESCRITORIO              | 2                | Indigena                            |      |        | × 1                                     |        |
|                         | з                | Mestizo                             |      |        | / I                                     |        |
| CASOS                   | 4                | Negro-Mulato-Afrocolombiano         |      |        | /                                       |        |
| SÍNTOMAS                | 5                | No definida                         |      |        |                                         |        |
| ENFERMEDADES            | 6                | Otra etnia                          |      |        | /                                       |        |
| PROVEEDORES DE SERVICIO | 7                | Palenquero                          |      |        |                                         |        |
| TROVEDORES DE SERVICIO  | 8                | Raizal                              |      |        | /                                       |        |
| CONF. GENERALES         | 9                | ROM-Gitano                          |      |        | /                                       |        |
| ETNIAS                  |                  |                                     | I< < | 1 → >I |                                         |        |
| NIVELES EDUCATIVOS      |                  |                                     | _    | -      |                                         | +      |

- Haciendo click en el botón 🖍 , podemos editar la información de las etnias.
- Haciendo click en el botón 📕 , podemos eliminar un registro hecho.
- Haciendo click en el botón <sup>•</sup>, este botón nos permite agregar una nueva etnia directamente desde la plataforma.
- 9.1 en esta vista después de hacer click en el botón de edición 🖍 vamos a encontrar un campo en el cual podemos editar la etnia seleccionada.

| Estándar                | ← Editar Etnia: Blanco<br>Nombre<br>Blanco |
|-------------------------|--------------------------------------------|
| DEMO                    | editar <b>&gt;</b>                         |
| ESCRITORIO              |                                            |
| CASOS                   |                                            |
| SÍNTOMAS                |                                            |
| ENFERMEDADES            |                                            |
| PROVEEDORES DE SERVICIO |                                            |
| CONF. GENERALES         |                                            |
| ETNIAS                  |                                            |
| NIVELES EDUCATIVOS      |                                            |

• Haciendo click en el botón de una nueva etnia podemos guardar la información.

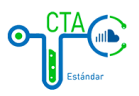

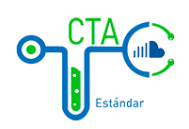

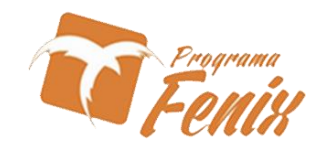

10. El formulario presente es para registrar los niveles académicos posibles que pueda presentar una persona, cumple con las herramientas de edición y para eliminar.

| CTA                                                                                                    | Niveles Educativos<br>Mostrando 10 v registros por pagina                             |                                              | ٨                                       | Buscar                          |
|----------------------------------------------------------------------------------------------------|---------------------------------------------------------------------------------------|----------------------------------------------|-----------------------------------------|---------------------------------|
| DEMO                                                                                                    | 1 Bachiller                                                                           |                                              | /                                       |                                 |
| ESCRITORIO                                                                                                    | 2 No definido                                                                         |                                              | /                                       |                                 |
|                                                                                                    | 3 Primaria                                                                            |                                              | 1                                       |                                 |
| CASOS                                                                                                    | 4 Profesional                                                                         |                                              | 1                                       |                                 |
| SÍNTOMAS                                                                                                    | 5 Tecnico                                                                             |                                              | 1                                       |                                 |
| ENFERMEDADES                                                                                                    | 6 Tecnologico                                                                         |                                              | <b></b>                                 |                                 |
| PROVEEDORES DE SERVICIO                                                                                          |                                                                                       | K <b>K</b> 1 ≯                               | 1<                                      |                                 |
| CONF. GENERALES                                                                                                  |                                                                                       |                                              |                                         |                                 |
| ETNIAS                                                                                                    |                                                                                       |                                              |                                         |                                 |
| NIVELES EDUCATIVOS                                                                                               |                                                                                       |                                              |                                         |                                 |
| <ul> <li>Haciendo click en<br/>Haciendo click en<br/>directamente des<br/>10.1<br/>niveles educativo.</li> </ul> | el botón 🗕 , podemos e<br>el botón 🚭 , este botó<br>de la plataforma.<br>A continuaci | n nos permite agreg<br>ón, la vista presente | echo.<br>ar un nuevo i<br>muestra la ed | nivel educativo<br>lición a los |
| DEMO<br>ESCRITORIO<br>CASOS                                                                                      | ← Editar Nivel Educativo: B<br><sup>Nordere</sup><br>Bachiller                        | editar <b>&gt;</b>                           |                                         |                                 |
| SÍNTOMAS                                                                                                    |                                                                                       |                                              |                                         |                                 |
| ENFERMEDADES                                                                                                    |                                                                                       |                                              |                                         |                                 |
| PROVEEDORES DE SERVICIO                                                                                          |                                                                                       |                                              |                                         |                                 |
| CONF. GENERALES                                                                                                  |                                                                                       |                                              |                                         |                                 |
| ETNIAS                                                                                                    |                                                                                       |                                              |                                         |                                 |
| NIVELES EDUCATIVOS                                                                                               |                                                                                       |                                              |                                         |                                 |

Haciendo click en el botón de un nuevo nivel educativo podemos guardar la información.

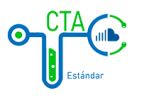

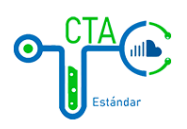

hacer click en 🖍 .

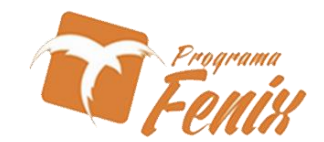

11. En este formulario encontramos los registros de los tipos de documentos que puede presentar un paciente, como lo puede ser la cedula, la tarjeta de identidad, registro civil, entre otros.

| Estándar                | vlostrando | 10 🗸 registr | os por pagina                   |     | Buscar |
|-------------------------|------------|--------------|---------------------------------|-----|--------|
| _                       | # 🔺        | Alt. 🔶       | Nombre                          | φ   |        |
| DEMO                    | 1          | AS           | Adulto sin identidad.           | 1   |        |
| SCRITORIO               | 2          | сс           | Cédula de ciudadanía            | 1   |        |
|                         | 3          | CE           | Cédula de extranjería           | / 🔳 |        |
| ASOS                    | 4          | MS           | Menor sin identificación        | 1   |        |
| δίΝΤΟΜΑS                | 5          | OTRO         | Otro                            | / 🔳 |        |
| NFERMEDADES             | 6          | PA           | Pasaporte                       | / 🔳 |        |
| PROVEEDORES DE SERVICIO | 7          | PEP          | Permiso Especial de Permanencia | / 🔳 |        |
|                         | 8          | RC           | Registro Civil                  | 1   |        |
| CONF. GENERALES         | 9          | NONE         | Sin Dato                        | / 🔳 |        |
| ETNIAS                  | 10         | ті           | Tarjeta de identidad            | / = |        |
| NIVELES EDUCATIVOS      |            |              |                                 |     | +      |

- Haciendo click en el botón 🖍 , podemos editar la información de los tipos de documentos.
- Haciendo click en el botón 📕 , podemos eliminar un registro hecho.
- Haciendo click en el botón<sup>+</sup>, este botón nos permite agregar un nuevo tipo de documento directamente desde la plataforma.

11.1 Aquí encontramos el formulario de edición de los tipos de documentos después de

| Estándar                | ← Editar Tipo de Documento: Cédula de ciudadanía<br>AR.<br>cc |
|-------------------------|---------------------------------------------------------------|
| DEMO                    | Nombre<br>Cédula de ciudadanía                                |
| ESCRITORIO              |                                                               |
| CASOS                   | Editar >                                                      |
| SÍNTOMAS                |                                                               |
| ENFERMEDADES            |                                                               |
| PROVEEDORES DE SERVICIO |                                                               |
| CONF. GENERALES         |                                                               |
| ETNIAS                  |                                                               |
| NIVELES EDUCATIVOS      |                                                               |
|                         |                                                               |

Haciendo click en el botón GUARDAR >, después de haber editado la información de un tipo de documento podemos guardar la información.

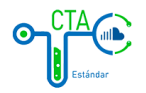

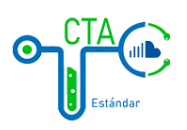

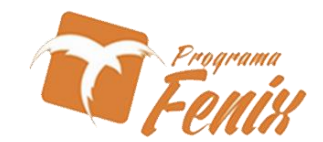

12. La pestaña de los estados de casos nos muestra la información de cómo podemos encontrar un paciente actualmente, un ejemplo seria en cama, fallecido, recuperado entre otros

| ENFERMEDADES            | Estado Del Caso                                  |        |
|-------------------------|--------------------------------------------------|--------|
| PROVEEDORES DE SERVICIO | Mostrando 10 🗸 registros por pagina              | Buscar |
| CONF. GENERALES         |                                                  |        |
| ETNIAS                  | # - Nombre<br>1 En Casa                          | ·      |
| NIVELES EDUCATIVOS      | 2 Fallecido                                      | 1      |
| TIPOS DE DOCUMENTOS     | 3 Hospitalizado                                  | 1      |
| ESTADO DEL CASO         | 4 Observación                                    | ∕ ■    |
|                         | 5 Otra Causa                                     | / 🔳    |
| ESTADO DE LA CAMA       | 6 Otro                                           | / 🔳    |
| ESPECIALIDAD DE LA CAMA | 7 Recuperado                                     | 1      |
| SINTOMAS: CLASIFICACIÓN | 8 Recuperado de COVID y Fallecido por Otra Causa | / =    |
| SINTOMAS: DATATYPE      | 9 Sospechoso                                     | 1      |
|                         | 10 UCI<br>I< < 1 2 → >1                          |        |
| DEPARTAMENTOS           |                                                  |        |

- Haciendo click en el botón 🖍 , podemos editar la información del estado de caso.
- Haciendo click en el botón 📕 , podemos eliminar un registro hecho.
- Haciendo click en el botón , este botón nos permite agregar un nuevo estado de caso directamente desde la plataforma.
- 12.1 Edición del estado de caso

| CTA<br>Estándar         | ← Editar Estado Del Caso: En Casa<br>Nombre<br>En Casa |
|-------------------------|--------------------------------------------------------|
| DEMO                    | EDITAR <b>&gt;</b>                                     |
| ESCRITORIO              |                                                        |
| CASOS                   |                                                        |
| SÍNTOMAS                |                                                        |
| ENFERMEDADES            |                                                        |
| PROVEEDORES DE SERVICIO |                                                        |
| CONF. GENERALES         |                                                        |
| ETNIAS                  |                                                        |
| NIVELES EDUCATIVOS      |                                                        |
|                         |                                                        |

• Haciendo click en el botón GUARDAR >, después de haber editado la información del estado de caso podemos guardar la información.

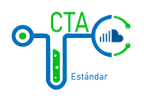

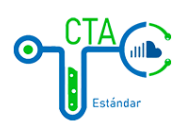

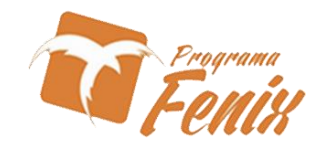

13. En los estados de cama podemos colocar las diferentes opciones en las que podemos encontrar las camas de una IPS como ejemplo seria libre, ocupada, en mantenimiento entre otras posibilidades en las que se puedan encontrar.

| CASOS ^                 |                                         |     |
|-------------------------|-----------------------------------------|-----|
| SÍNTOMAS                | Estado De la Cama                       |     |
| ENFERMEDADES            | Mostrando 10 🔹 registros por pagina Bus | car |
| PROVEEDORES DE SERVICIO | # ANNT                                  |     |
| CONF. GENERALES         | 1 En Limpieza 🧪 🧵                       |     |
| 57144.0                 | 2 En Mantenimiento                      |     |
| ETNIAS                  | 3 Libre                                 |     |
| NIVELES EDUCATIVOS      | 4 Ocupada 🧪 🧵                           |     |
| TIPOS DE DOCUMENTOS     |                                         |     |
| ESTADO DEL CASO         |                                         |     |
| ESTADO DE LA CAMA       |                                         |     |
| ESPECIALIDAD DE LA CAMA |                                         |     |
| SINTOMAS: CLASIFICACIÓN |                                         |     |
| SINTOMAS: DATATYPE      |                                         | 2   |
|                         |                                         |     |

- Haciendo click en el botón 🖍 , podemos editar la información de l estado de la cama.
- Haciendo click en el botón 📕 , podemos eliminar un registro hecho.
- 13.1 Edición del estado de la cama
- Estándar

| CTA<br>Estándar         | ← Editar Estado De la Cama: En Limpieza<br>Nombre<br>En Limpieza |
|-------------------------|------------------------------------------------------------------|
| DEMO                    | EDITAR <b>&gt;</b>                                               |
| ESCRITORIO              |                                                                  |
| CASOS                   |                                                                  |
| SÍNTOMAS                |                                                                  |
| ENFERMEDADES            |                                                                  |
| PROVEEDORES DE SERVICIO |                                                                  |
| CONF. GENERALES         |                                                                  |
| ETNIAS                  |                                                                  |
| NIVELES EDUCATIVOS      |                                                                  |

• Haciendo click en el botón evant >, después de haber editado la información de un estado de cama podemos guardar la información.

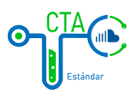

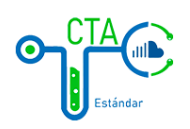

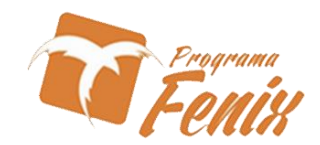

14. Especialidad de la cama. Aquí podemos encontrar las diferentes especialidades que puede tener una cama de una IPS.

| ETNIAS                  | Foracialidados Do la Cama       |        |
|-------------------------|---------------------------------|--------|
| NIVELES EDUCATIVOS      |                                 | Buscar |
| TIPOS DE DOCUMENTOS     |                                 |        |
| ESTADO DEL CASO         | # ^ Nombre                      | \$     |
|                         | 1 Adultos                       | 1      |
| ESTADO DE LA CAMA       | 2 Cuidado Agudo Mental          | 1      |
| ESPECIALIDAD DE LA CAMA | 3 Cuidado básico neonatal       | / =    |
| SINTOMAS: CLASIFICACIÓN | 4 Cuidado Intensivo Adulto      | / 🔳    |
| SINTOMAS: DATATYPE      | 5 Cuidado Intensivo Neonatal    | / =    |
|                         | 6 Cuidado Intensivo Pediátrico  | 1      |
| INTERVENCIONES          | 7 Cuidado Intermedio Adulto     | 1      |
| DEPARTAMENTOS           | 8 Cuidado Intermedio Neonatal   | / 🔳    |
| CIUDADES                | 9 Cuidado Intermedio Pediátrico | / 🔳    |
| BARRIOS                 | 10 Farmacodependencia           |        |
| ப் salir                | К С 1 2 Э Э                     |        |
|                         |                                 |        |

- Haciendo click en el botón 🖍 , podemos editar la información de la especialidad de la cama.
- Haciendo click en el botón 📕 , podemos el iminar un registro hecho.
- Haciendo click en el botón •, este botón nos permite agregar una nueva especialidad de cama directamente desde la plataforma.
- 14.1 Edición de la especialidad de la cama

| Estándar                     | <ul> <li>Editar Especialidades De la Cama: Adultos</li> <li>Nombre</li> <li>Adultos</li> </ul> |
|------------------------------|------------------------------------------------------------------------------------------------|
| DEMO                         | EDITAR >                                                                                       |
| CASOS                        |                                                                                                |
| SÍNTOMAS<br>ENFERMEDADES     |                                                                                                |
| PROVEEDORES DE SERVICIO      |                                                                                                |
| CONF. GENERALES              |                                                                                                |
| ETNIAS<br>NIVELES EDUCATIVOS |                                                                                                |

Haciendo click en el botón GUARDAR > , después de haber editado la información de una especialidad de cama podemos guardar la información.

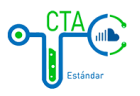

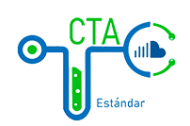

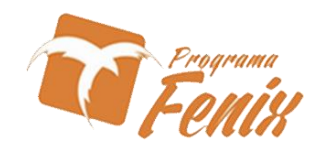

## 15. Clasificación de síntomas

| ETNIAS<br>NIVELES EDUCATIVOS | Clasi | ficaciones de Sintomas                 |          | Buscar |
|------------------------------|-------|----------------------------------------|----------|--------|
| TIPOS DE DOCUMENTOS          |       |                                        |          |        |
| ESTADO DEL CASO              | #     | Nombre     Antecedentes de Infecciones | ہ<br>ک 🔋 |        |
| ESTADO DE LA CAMA            | 2     | Cardiaco                               | / 🔳      |        |
| ESPECIALIDAD DE LA CAMA      | 3     | Dermatológica                          | 1        |        |
| SINTOMAS: CLASIFICACIÓN      | 4     | Estado general                         | / 🔳      |        |
|                              | 5     | Gastrointestinal                       | / 🛑      |        |
| SINTOMAS: DATATYPE           | 6     | Hemorragias                            | / 🛑      |        |
| INTERVENCIONES               | 7     | Neurológico                            | 1        |        |
| DEPARTAMENTOS                | 8     | Oftalmica                              | 1        |        |
| CIUDADES                     | 9     | Osteomusculares                        | 1        |        |
| BARRIOS                      | 10    | Renal IK K 1 2 > >1                    | 1        | +      |

- Haciendo click en el botón 🖍 , podemos editar la información de un síntoma.
- Haciendo click en el botón 📕 , podemos eliminar un registro hecho.
- Haciendo click en el botón <sup>+</sup>, este botón nos permite agregar un nuevo síntoma directamente desde la plataforma.
- 15.1 Edición de la clasificación de síntomas

| CTA<br>Estándar         | ← Editar Clasificacion de Sintomas: Antecedentes de Infecciones<br>Nombre<br>Antecedentes de Infecciones |
|-------------------------|----------------------------------------------------------------------------------------------------|
| DEMO                    | EDITAR <b>&gt;</b>                                                                                       |
| ESCRITORIO              |                                                                                                    |
| CASOS                   |                                                                                                    |
| SÍNTOMAS                |                                                                                                    |
| ENFERMEDADES            |                                                                                                    |
| PROVEEDORES DE SERVICIO |                                                                                                    |
| CONF. GENERALES         |                                                                                                    |
| ETNIAS                  |                                                                                                    |
| NIVELES EDUCATIVOS      |                                                                                                    |

Haciendo click en el botón cuardar >, después de haber editado la información de un síntoma podemos guardar la información.

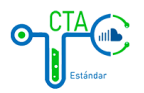

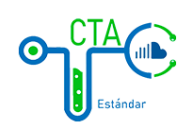

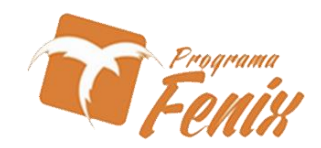

## 16. Síntomas DATATYPE

| CTA                     | Sintomas: DATATYPE<br>Mostrando 10 v registros por pagina |             |    | Buscar |
|-------------------------|-----------------------------------------------------------|-------------|----|--------|
|                         | # ^ Nombre                                                | 🔶 Alt.      | \$ |        |
| DEMO                    | 1 Opción Unica                                            | option      | 1  |        |
| ESCRITORIO              | 2 Si/No                                                   | checkbox    | 1  |        |
| Escharonao              | 3 Texto Corto                                             | text        | 1  |        |
| CASOS                   | 4 Texto Largo                                             | textarea    | 1  |        |
| SÍNTOMAS                |                                                           | I< < 1 > >I |    |        |
| ENFERMEDADES            |                                                           |             |    |        |
| PROVEEDORES DE SERVICIO |                                                           |             |    |        |
| CONF. GENERALES         |                                                           |             |    |        |
| ETNIAS                  |                                                           |             |    |        |
| NIVELES EDUCATIVOS      |                                                           |             |    | +      |

- Haciendo click en el botón , podemos eliminar un registro hecho.
- Haciendo click en el botón <sup>(\*)</sup>, este botón nos permite agregar un nuevo tipo de dato de síntomas directamente desde la plataforma.
- 16.1 Edición de síntomas DATATYPE

| CTA<br>Estándar         | ← Editar Sintoma DATATYPE: Opción Unica Nombre Opción Unica Alt. |
|-------------------------|------------------------------------------------------------------|
| DEMO                    | option                                                           |
| ESCRITORIO              |                                                                  |
| CASOS                   |                                                                  |
| SÍNTOMAS                |                                                                  |
| ENFERMEDADES            |                                                                  |
| PROVEEDORES DE SERVICIO |                                                                  |
| CONF. GENERALES         |                                                                  |
| ETNIAS                  |                                                                  |
| NIVELES EDUCATIVOS      |                                                                  |

Haciendo click en el botón cuardar >, después de haber editado la información de un nuevo tipo de datos de síntomas podemos guardar la información.

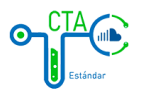

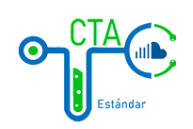

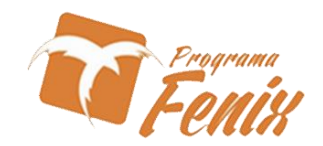

## 17. Intervenciones

| ETNIAS * NIVELES EDUCATIVOS TIPOS DE DOCUMENTOS | Intervenciones<br>Mostrando 10 v registros por pagina | Buscar |
|-------------------------------------------------|-------------------------------------------------------|--------|
| ESTADO DEL CASO                                 | # * Nombre                                            | ¢<br>• |
| ESTADO DE LA CAMA                               | 2 Vacuna COVID-19 (Pfizer)                            |        |
| ESPECIALIDAD DE LA CAMA                         | 3 Vacuna COVID-19 (Sinovac)                           | 1      |
| SINTOMAS: CLASIFICACIÓN                         |                                                       |        |
| SINTOMAS: DATATYPE                              |                                                       |        |
| INTERVENCIONES                                  |                                                       |        |
| DEPARTAMENTOS                                   |                                                       |        |
| CIUDADES                                        |                                                       |        |
| BARRIOS                                         |                                                       |        |
| 🕛 SALIR                                         |                                                       |        |

- Haciendo click en el botón 🧹 , podemos editar la información de las intervenciones.
- Haciendo click en el botón 📕 , podemos eliminar un registro hecho.
- Haciendo click en el botón •, este botón nos permite agregar una nueva intervención directamente desde la plataforma.
- 17.1 Edición de intervenciones

| ETNIAS                  | ← Editar Intervención: Vacuna COVID-19 (ActraZeneca) |
|-------------------------|------------------------------------------------------|
| NIVELES EDUCATIVOS      | Nombre                                               |
| TIPOS DE DOCUMENTOS     | Vacuna COVID-19 (AstraZeneca)                        |
| ESTADO DEL CASO         | EDITAR <b>&gt;</b>                                   |
| ESTADO DE LA CAMA       |                                                      |
| ESPECIALIDAD DE LA CAMA |                                                      |
| SINTOMAS: CLASIFICACIÓN |                                                      |
| SINTOMAS: DATATYPE      |                                                      |
| INTERVENCIONES          |                                                      |
| DEPARTAMENTOS           |                                                      |
| CIUDADES                |                                                      |
| BARRIOS                 |                                                      |
| U SALIR                 |                                                      |

Haciendo click en el botón de una intervención podemos guardar la información.

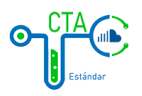

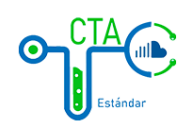

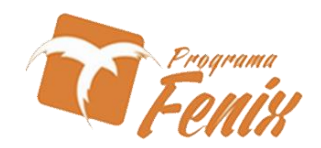

### 18. Departamentos

| CTA<br>Estándar         | Departamentos<br>Mostrando 10 v registros por pagina |                    |     |   |
|-------------------------|------------------------------------------------------|--------------------|-----|---|
|                         | Codigo                                               | Nombre             | \$  |   |
| DEMO                    | 05                                                   | ANTIOQUIA          | / = |   |
| ESCRITORIO              | 08                                                   | ATLANTICO          | 1   |   |
| LICKTORIO               | 11                                                   | BOGOTA D.CCOLOMBIA | / 🛑 |   |
| CASOS                   | 13                                                   | BOLIVAR            | / = |   |
| SÍNTOMAS                | 15                                                   | BOYACA             | / 🔳 |   |
| ENFERMEDADES            | 17                                                   | CALDAS             | / 🔳 |   |
| PROVEEDORES DE SERVICIO | 18                                                   | CAQUETA            | / 🔳 |   |
|                         | 19                                                   | CAUCA              | / 🛑 |   |
| CONF. GENERALES         | 20                                                   | CESAR              | / 🔳 |   |
| ETNIAS                  | 23                                                   | CORDOBA            | / = |   |
| NIVELES EDUCATIVOS      |                                                      | K < 1 2 3 4 → >1   |     | + |

- Haciendo click en el botón 🖍 , podemos editar la información de un departamento.
- Haciendo click en el botón 🗮 , podemos eliminar un registro hecho.
- Haciendo click en el botón <sup>(\*)</sup>, este botón nos permite agregar una nuevo departamento directamente desde la plataforma.
- 18.1 Edición de Departamentos

| CTA<br>Esiándar         | ← Editar Departamento: ANTIOQUIA<br>Nambre<br>ANTIOQUIA |
|-------------------------|---------------------------------------------------------|
| DEMO                    | editar <b>&gt;</b>                                      |
| ESCRITORIO              |                                                         |
| CASOS                   |                                                         |
| SÍNTOMAS                |                                                         |
| ENFERMEDADES            |                                                         |
| PROVEEDORES DE SERVICIO |                                                         |
| CONF. GENERALES         |                                                         |
| ETNIAS                  |                                                         |
| NIVELES EDUCATIVOS      |                                                         |

Haciendo click en el botón de la información de un departamento podemos guardar la información.

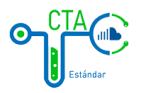

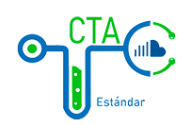

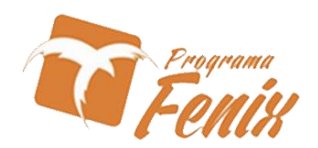

### 19. Ciudades

| FTNIAS                  |           |                           |                      |        |
|-------------------------|-----------|---------------------------|----------------------|--------|
| LINAS                   | Ciudad    | es                        |                      |        |
| NIVELES EDUCATIVOS      |           | 10                        |                      | Buscar |
| TIPOS DE DOCUMENTOS     | Mostrando | 10 • registros por pagina | _                    |        |
| ESTADO DEL CASO         | Codigo    | Departamento              | Nombre               | \$     |
|                         | 05001     | ANTIOQUIA                 | MEDELLÍN             | 1      |
| ESTADO DE LA CAMA       | 05004     | ANTIOQUIA                 | ABRIAQUÍ             | 1      |
| ESPECIALIDAD DE LA CAMA | 05021     | ANTIOQUIA                 | ALEJANDRÍA           | 1      |
| SINTOMAS: CLASIFICACIÓN | 05030     | ANTIOQUIA                 | AMAGÁ                | / 👅    |
| SINTOMAS: DATATYPE      | 05031     | ANTIOQUIA                 | AMALFI               | 1      |
|                         | 05034     | ANTIOQUIA                 | ANDES                | 1      |
| INTERVENCIONES          | 05036     | ANTIOQUIA                 | ANGELÓPOLIS          | 1      |
| DEPARTAMENTOS           | 05038     | ANTIOQUIA                 | ANGOSTURA            | 1      |
| CIUDADES                | 05040     | ANTIOQUIA                 | ANORÍ                | 1      |
| BARRIOS                 | 05042     | ANTIOQUIA                 | SANTAFÉ DE ANTIOQUIA |        |
| () SALIR                |           | K                         | < 1 2 3 4 5 112 > XI | •      |

- Haciendo click en el botón 🖍 , podemos editar la información de una ciudad.
- Haciendo click en el botón 🗮 , podemos eliminar un registro hecho.
- Haciendo click en el botón •, este botón nos permite agregar una nueva ciudad directamente desde la plataforma.

# 19.1 Edición de ciudades

| Estándar                | ← Editar Ciudad:  <br>Departamento<br>[05] ANTIOQUIA | MEDELLÍN           |  |
|-------------------------|------------------------------------------------------|--------------------|--|
| DEMO                    | Codigo Ciudad<br>05001                               | Nombre<br>MEDELLÍN |  |
| ESCRITORIO              |                                                      |                    |  |
| CASOS                   |                                                      | EDITAR 🗲           |  |
| SÍNTOMAS                |                                                      |                    |  |
| ENFERMEDADES            |                                                      |                    |  |
| PROVEEDORES DE SERVICIO |                                                      |                    |  |
| CONF. GENERALES         |                                                      |                    |  |
| ETNIAS                  |                                                      |                    |  |
| NIVELES EDUCATIVOS      |                                                      |                    |  |

Haciendo click en el botón GUARDAR >, después de haber editado la información de una ciudad podemos guardar la información.

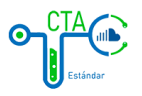

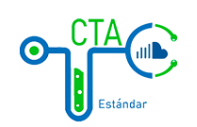

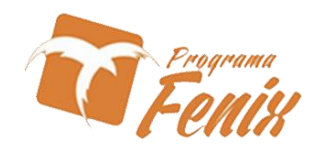

### 20. Barrios

| ETNIAS                  | Barrios   |                        |                      |        |
|-------------------------|-----------|------------------------|----------------------|--------|
| NIVELES EDUCATIVOS      | Mostrando | 10 🗸 registros por pag | lina                 | Buscar |
| TIPOS DE DOCUMENTOS     |           |                        |                      |        |
| ESTADO DEL CASO         | Codigo    | Ciudad                 | ♦ Nombre             | ÷      |
|                         | 1         | MONTERÍA               | 14 DE JULIO          |        |
| ESTADO DE LA CAMA       | 2         | MONTERÍA               | 1° DE MAYO           | / 🔳    |
| ESPECIALIDAD DE LA CAMA | 3         | MONTERÍA               | 20 DE JULIO          | / 1    |
| SINTOMAS: CLASIFICACIÓN | 4         | MONTERÍA               | 25 DE AGOSTO         | / 🛑    |
| SINTOMAS: DATATYPE      | 5         | MONTERÍA               | 2 DE SEPTIEMBRE      | 1      |
|                         | 6         | MONTERÍA               | 6 DE MARZO           | / 🛑    |
| INTERVENCIONES          | 7         | MONTERÍA               | 7 DE MAYO            | 1      |
| DEPARTAMENTOS           | 8         | MONTERÍA               | ALAMEDAS DEL SINU    | 1      |
| CIUDADES                | 9         | MONTERÍA               | ALFONSO LÓPEZ        | 1      |
| BARRIOS                 | 10        | MONTERÍA               | ALTOS DE LA FLORESTA |        |
| 🕛 SALIR                 |           | K                      | ( 1 2 3 4 5 24 > >1  | •      |
|                         |           |                        |                      |        |

- Haciendo click en el botón 🖍 , podemos editar la información de un barrio.
- Haciendo click en el botón 🗮 , podemos eliminar un registro hecho.
- Haciendo click en el botón <sup>•</sup>, este botón nos permite agregar un nuevo barrio directamente desde la plataforma.

## 20.1 Edición de los barrios

| Estándar                | ← Editar Barrio: 14 DE JULIO<br>Ciudad<br>[23001] MONTERÍA ← |
|-------------------------|--------------------------------------------------------------|
| DEMO                    | 14 DE JULIO                                                  |
| ESCRITORIO              |                                                              |
| CASOS                   |                                                              |
| SÍNTOMAS                |                                                              |
| ENFERMEDADES            |                                                              |
| PROVEEDORES DE SERVICIO |                                                              |
| CONF. GENERALES         |                                                              |
| ETNIAS                  |                                                              |
| NIVELES EDUCATIVOS      |                                                              |

Haciendo click en el botón de un barrio podemos guardar la información.

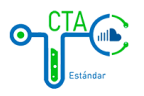

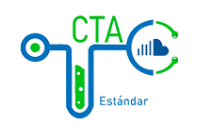

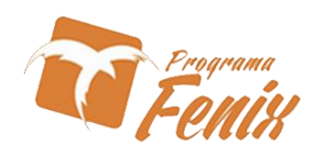

# MANUAL DE USUARIO ESCRITORIO SEGURIDAD

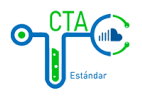

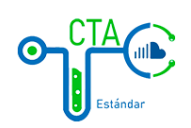

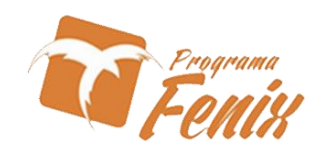

# 21. Usuarios

|                                                                                                    | Usuarios                                                                                                    |                |
|----------------------------------------------------------------------------------------------------|----------------------------------------------------------------------------------------------------|----------------|
| Ronal Blanquicett                                                                                                    | Mostrando 10 🗸 registros por pagina                                                                            | Buscar         |
| ESCRITORIO                                                                                                    |                                                                                                    |                |
| CASOS                                                                                                    | Nombre                                                                                                    | Cargo 🔶        |
| SÍNTOMAS                                                                                                    | Amado Ramos                                                                                                    | 2 +20<br>2 +80 |
| ENFERMEDADES                                                                                                    | DEMO                                                                                                    | 7 ±0           |
|                                                                                                    | Konai Bianquicett                                                                                              | · · · ·        |
| PROVEEDORES DE SERVICIO                                                                                                    |                                                                                                    | · //           |
| CONF. GENERALES                                                                                                    |                                                                                                    |                |
| SEGURIDAD                                                                                                    |                                                                                                    |                |
| USUARIOS                                                                                                    |                                                                                                    |                |
| ROLES                                                                                                    |                                                                                                    |                |
| PERMISOS                                                                                                    |                                                                                                    |                |
| ப் salir                                                                                                    |                                                                                                    | •              |
| 21.1 Edición de usua                                                                                                    |                                                                                                    | <b>b</b>       |
|                                                                                                    |                                                                                                    |                |
| Estándar                                                                                                    | ← Editar usuario: <b>DEMO</b><br>Nombre<br>DEMO                                                                |                |
| Ronal Blanquicett                                                                                                    | ← Editar usuario: DEMO<br>Nombre<br>DEMO<br>Correo electronico                                                 |                |
| Ronal Blanquicett<br>ESCRITORIO                                                                                                 | ← Editar usuario: DEMO Nombre DEMO Correo electronico demo@ctaestandar.com                                     |                |
| Ronal Blanquicett<br>ESCRITORIO<br>CASOS                                                                                        | ← Editar usuario: DEMO<br>Nombre<br>DEMO<br>Correo electronico<br>demo@ctaestandar.com                         |                |
| Ronal Blanquicett<br>ESCRITORIO<br>CASOS<br>SÍNTOMAS                                                                            | Editar usuario: DEMO Nombre DEMO Correo electronico demo@ctaestandar.com                                       |                |
| Ronal Blanquicett<br>ESCRITORIO<br>CASOS<br>SÍNTOMAS<br>ENFERMEDADES                                                            | ← Editar usuario: DEMO<br>Nombre<br>DEMO<br>Correo electronico<br>demo@ctaestandar.com                         |                |
| Ronal Blanquicett<br>ESCRITORIO<br>CASOS<br>SINTOMAS<br>ENFERMEDADES                                                            | Editar usuario: DEMO Nombre DEMO Conso electronico demo@ctaestandar.com  constraseña                           |                |
| Ronal Blanquicett<br>ESCRITORIO<br>CASOS<br>SÍNTOMAS<br>ENFERMEDADES<br>PROVEEDORES DE SERVICIO                                 | Editar usuario: DEMO Nombre DEMO Corres electronics demo@ctaestandar.com  Econtreseña EDITAR                   | >              |
| Ronal Blanquicett<br>ESCRITORIO<br>CASOS<br>SÍNTOMAS<br>ENFERMEDADES<br>PROVEEDORES DE SERVICIO<br>CONF. GENERALES              | ← Editar usuario: DEMO<br>Nombre<br>DEMO<br>Correo electronico<br>demo@ctaestandar.com<br>Gentroseña           |                |
| Ronal Blanquicett<br>ESCRITORIO<br>CASOS<br>SÍNTOMAS<br>ENFERMEDADES<br>PROVEEDORES DE SERVICIO<br>CONF. GENERALES<br>SEGURIDAD | ← Editar usuario: DEMO<br>Nombre<br>DEMO<br>Corres electronico<br>demo@ctaestandar.com<br>Forwerseña<br>EDITAR | >              |

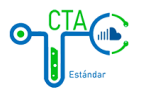

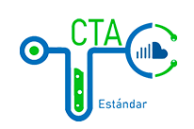

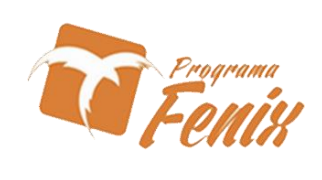

22. Roles

| <u> </u>                                 |                                                       |                  |
|------------------------------------------|-------------------------------------------------------|------------------|
| -                                        | Roles                                                 |                  |
| Ronal Blanquicett                        | Mostrando 10 v registros por pagina                   | Buscar           |
| ESCRITORIO                               |                                                       |                  |
| CASOS                                    | Nombre                                                | 10               |
| SÍNTOMAS                                 | Desarrollador                                         | / 0 <del>1</del> |
| ENFERMEDADES                             |                                                       |                  |
| PROVEEDORES DE SERVICIO                  |                                                       |                  |
| CONF. GENERALES                          |                                                       |                  |
| SEGURIDAD                                |                                                       |                  |
| USUARIOS                                 |                                                       |                  |
| ROLES                                    |                                                       |                  |
| PERMISOS                                 |                                                       |                  |
| 🕛 SALIR                                  |                                                       |                  |
| 22.1 Edición de roles                    | Editar rol: Desarrollador      Nombre      role.admin |                  |
| Ronal Blanquicett                        | EDITAR <b>&gt;</b>                                    |                  |
| ESCRITORIO                               |                                                       |                  |
| CASOS                                    |                                                       |                  |
| SÍNTOMAS                                 |                                                       |                  |
| ENFERMEDADES                             |                                                       |                  |
| PROVEEDORES DE SERVICIO                  |                                                       |                  |
|                                          |                                                       |                  |
| CONF. GENERALES                          |                                                       |                  |
| CONF. GENERALES                          |                                                       |                  |
| CONF. GENERALES<br>SEGURIDAD<br>USUARIOS |                                                       |                  |

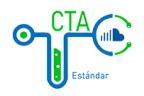

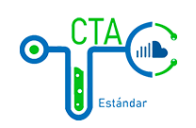

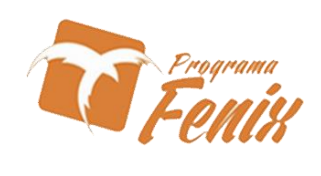

### 23. Permisos

|                                                                                                    | Permisos                                                        |        |
|----------------------------------------------------------------------------------------------------|-----------------------------------------------------------------|--------|
| Ronal Blanquicett                                                                                                    | Mostrando 10 🗸 registros por pagina                             | Buscar |
| ESCRITORIO                                                                                                    |                                                                 |        |
| CASOS                                                                                                    | Nombre                                                          |        |
| SÍNTOMAS                                                                                                    | Crear permiso                                                   |        |
|                                                                                                    | Crear rol                                                       |        |
| ENFERMEDADES                                                                                                    | Crear usuario                                                   |        |
| PROVEEDORES DE SERVICIO                                                                                                    | Editar permiso                                                  |        |
| CONF. GENERALES                                                                                                    | Editar rol                                                      |        |
| SEGURIDAD                                                                                                    | Editar usuario                                                  |        |
| USUARIOS                                                                                                    | Eliminar rol                                                    |        |
| Delta                                                                                                    | Eliminar usuario                                                |        |
| ROLES                                                                                                    | permissions.bed_specialities.create                             |        |
| PERMISOS                                                                                                    | permissions.bed_specialues.destroy                              |        |
| 🕛 SALIR                                                                                                    |                                                                 |        |
| 23.1 Edición de pern                                                                                                    | nisos                                                           |        |
| ✓                                                                                                    |                                                                 |        |
| ♥.                                                                                                    | ← Editar permiso: Crear permiso                                 |        |
| Ronal Blanquicett                                                                                                    | ← Editar permiso: Crear permiso<br>Nombre                       |        |
| Ronal Blanquicett<br>ESCRITORIO                                                                                                    | ← Editar permiso: Crear permiso<br>Nombre<br>permission.create  |        |
| Ronal Blanquicett<br>ESCRITORIO<br>CASOS                                                                                                    | ← Editar permiso: Crear permiso<br>Nombre<br>permission.create  |        |
| Ronal Blanquicett<br>ESCRITORIO<br>CASOS<br>SÍNTOMAS                                                                                                   | ← Editar permiso: Crear permiso<br>Nombre<br>permission.create  |        |
| Ronal Blanquicett ESCRITORIO CASOS SÍNTOMAS ENFERMEDADES                                                                                               | ← Editar permiso: Crear permiso<br>Nombre<br>permission.create  |        |
| Ronal Blanquicett ESCRITORIO CASOS SÍNTOMAS ENFERMEDADES PROVEEDORES DE SERVICIO                                                                       | ← Editar permiso: Crear permiso<br>Nombre<br>permission.create  |        |
| Ronal Blanquicett     ESCRITORIO     CASOS     SÍNTOMAS     ENFERMEDADES     PROVEEDORES DE SERVICIO     CONF. GENERALES                               | ← Editar permiso: Crear permiso<br>Norebre<br>permission.create |        |
| Ronal Blanquicett       ESCRITORIO       CASOS       SÍNTOMAS       ENFERMEDADES       PROVEEDORES DE SERVICIO       CONF. GENERALES       SEGURIDAD   | ← Editar permiso: Crear permiso<br>Norbre<br>permission.create  |        |
| Ronal Blanquicett     ESCRITORIO     CASOS     SÍNTOMAS     ENFERMEDADES     PROVEEDORES DE SERVICIO     CONF. GENERALES     ESGURIDAD     USUARIOS    | ← Editar permiso: Crear permiso<br>Norbr<br>permission.create   |        |
| Ronal Blanquicett     ESCRITORIO     CASOS     CASOS     SINTOMAS     ENFERMEDADES     CONF. GENERALES     SEGURIDAD     JUSUARIOS     ROLES     ROLES | ← Editar permiso: Crear permiso<br>Norter<br>permission.create  |        |
| Ronal Blanquicett ESCRITORIO CASOS CASOS SÍNTOMAS ENFERMEDADES PROVEEDORES DE SERVICIO CONF. GENERALES ESGURIDAD USUARIOS ROLES PERMISOS               | ← Editar permiso: Crear permiso<br>Norbe<br>permission.create   |        |

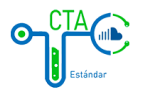